# 查找圖書資料

## 國家圖書館 知識服務組 2016.02.23

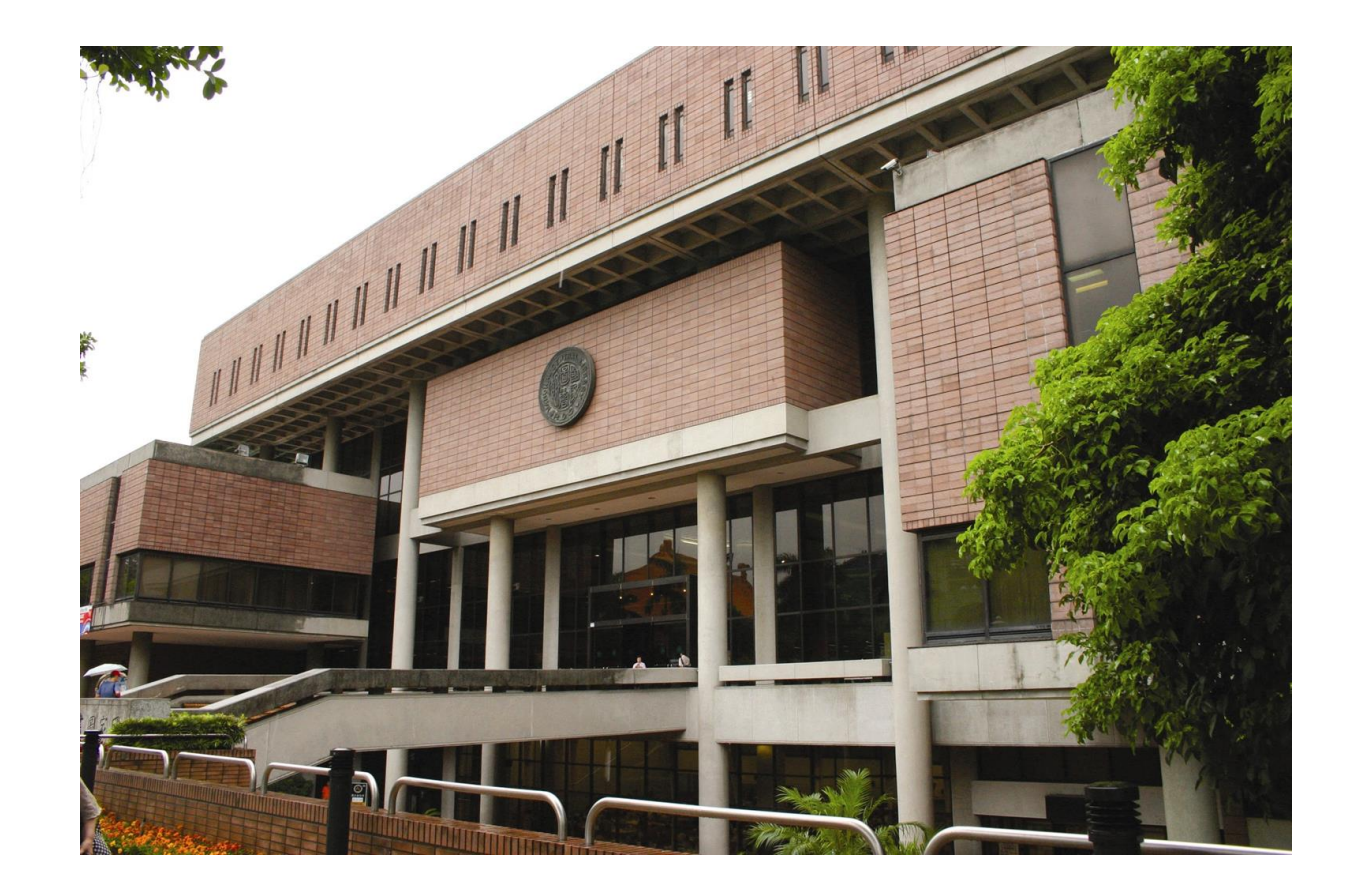

來到國家圖書館......

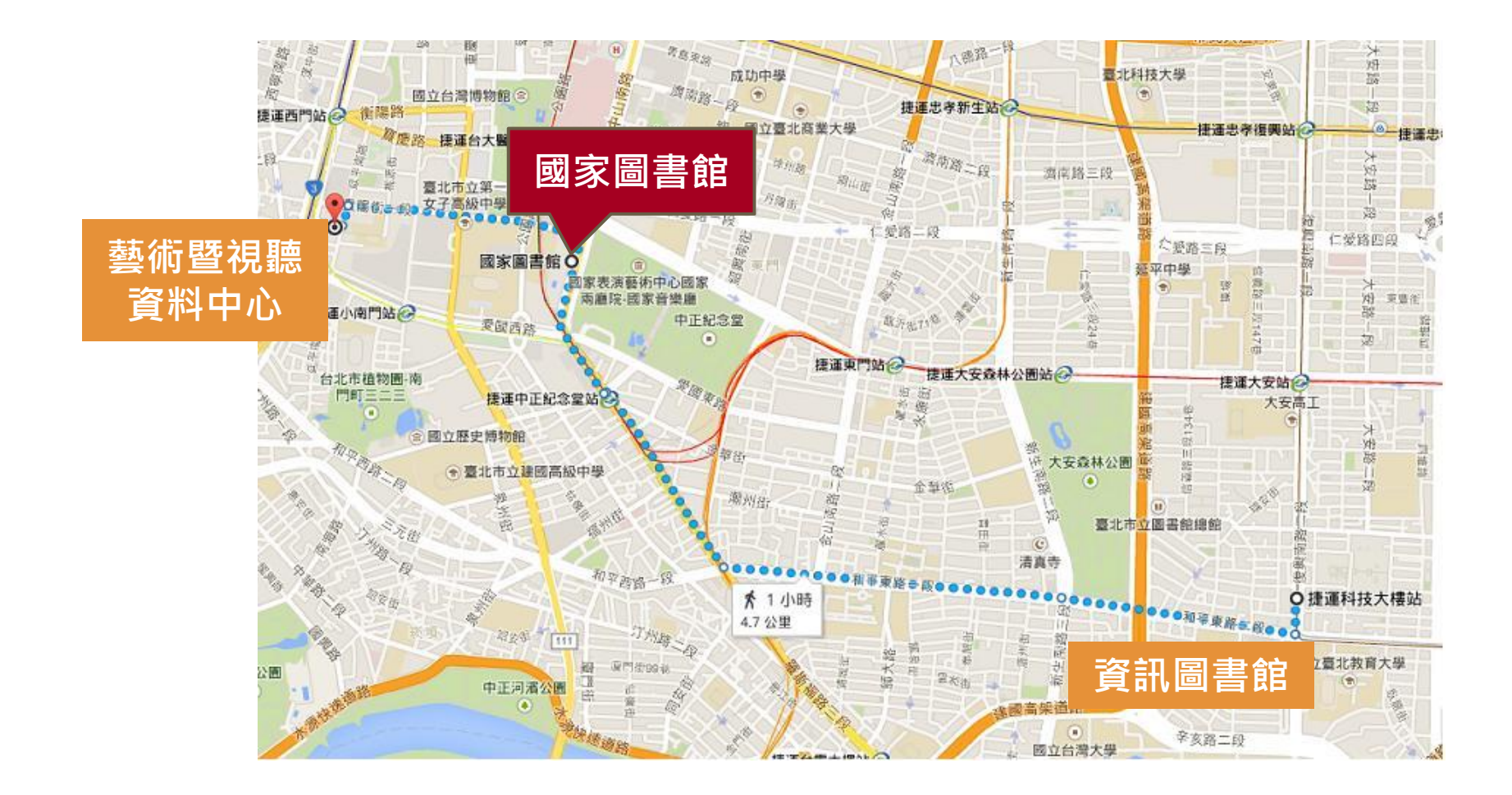

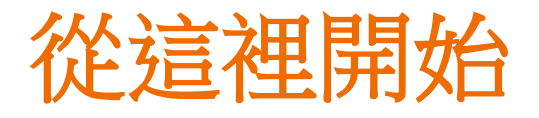

#### 申辦閱覽證

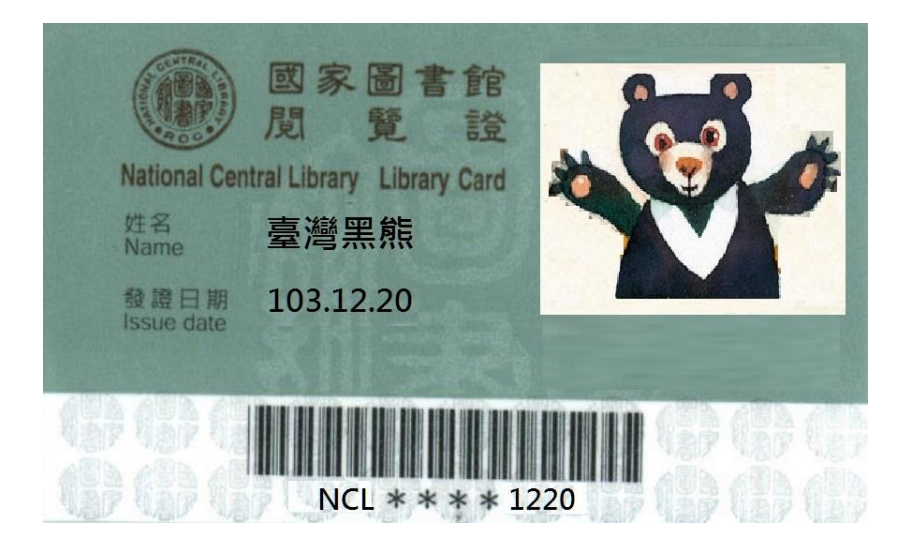

#### 條件

#### 年滿16歲

國民身份證/護照

流程

現場辦證

網路申請現場領證

# 申請iNCL單一登入服務

使用單一登入入口網站帳號(email) 登入後,無須再輸入任何帳號密碼, 即可往返於國家圖書館各系統

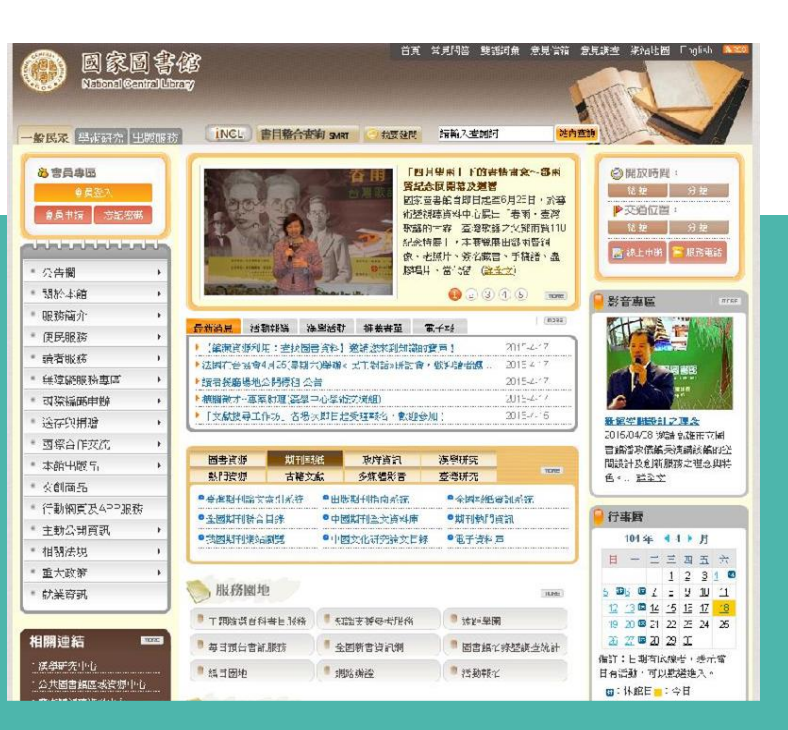

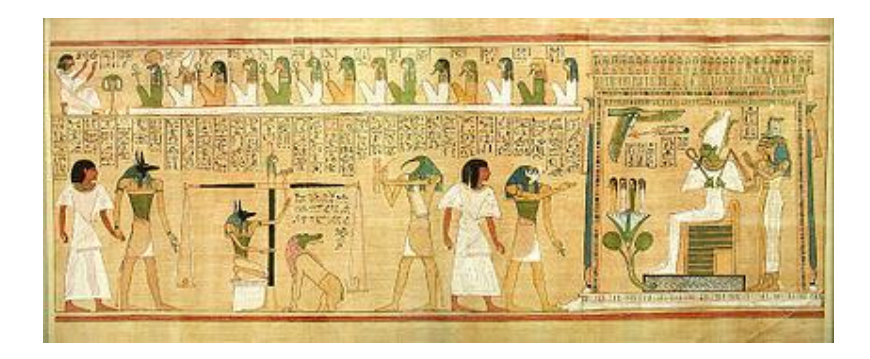

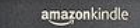

Greenland or right-while, he is the best existing authority, but Soversby known rohling and size stohling of the great sperm whale, compared with which the Greenland whale is almost unworkly mentoning. And here be it raid, that the Greenland whale is an usurper upon the throns of the whiles. He is not even by any means the largest of the while. Yet, wrong to the long priority of his Gains, and the profound ignorance which, this some seventy years back, invested the then fabulous are utterly unknown sperms whala, and which ignorance to this present day util region in all but some few scientific reversts and reference to nearing all the levishnic alluvism in the great preset of past days, will antidy you that the Greenland whale, without enering and the to remove fra new preclamation. Of the seas. But the time has a late torms for a new preclamation, this is Gharing Cones; here ry levid people all,—the Greenhand whale is deposed,—the great sperm whale now registed?

There are only two books in being which at all pretend to pat the hirms germ while before you, and at the same time, in the remotest degree succeed in the attempt. Those books are Beadwise and Beanert's, both in their time surgeous to English South-Samy Andreahapa, and both south and reliable means. The enginal matter touching the sperm whale to be found in their volumes is necessarily small, whoogh but so far as in gene, it is of secalized and engine the sperm what is be found in their volumes in necessarily small.

Locations 2304-94

#### 

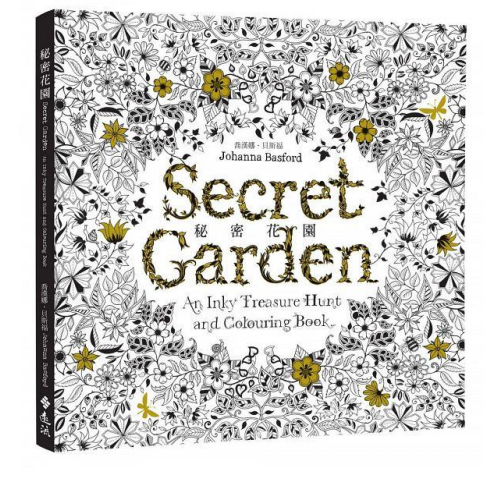

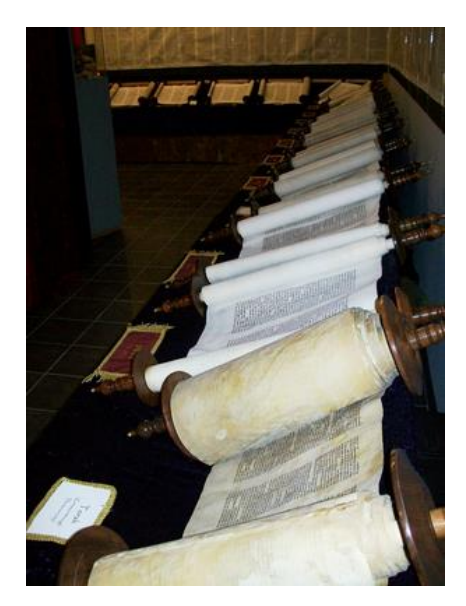

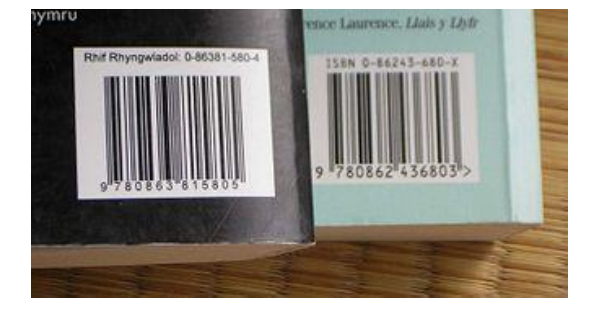

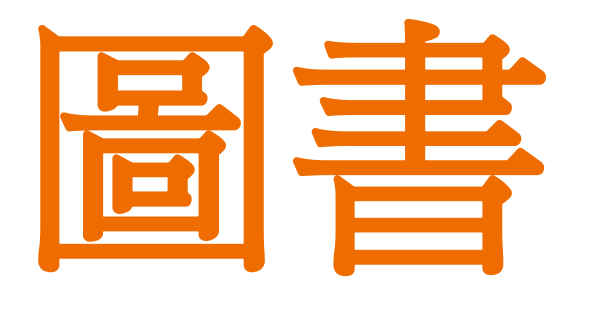

### BOOK

公開發表的文學或學術著作。根據 它的特性來看,書是手寫的或印刷的, 有相當長度的訊息,用於公開發行。 訊息記載在輕便而耐久的材料上, 便於攜帶。它的主要目的是在人與 人之間傳遞訊息,因其便於攜帶與 耐久而能達到此目的。它不受時間 與空間的限制,行使宣告、闡述、 保存與傳播知識的功能。

資料來源:大英簡明百科

書目

### 李屏瑤(2016)。向光植物。臺北市:逗點文創結社。

鍾才元(民90)。生涯規劃:新手老師的就業準備與珍視須知。載於黃正傑、張芬芬(主編),學為良師——在教育實習中成長(425-457頁)。臺北市:師大書苑。

# 國家圖書館

### www.ncl.edu.tw

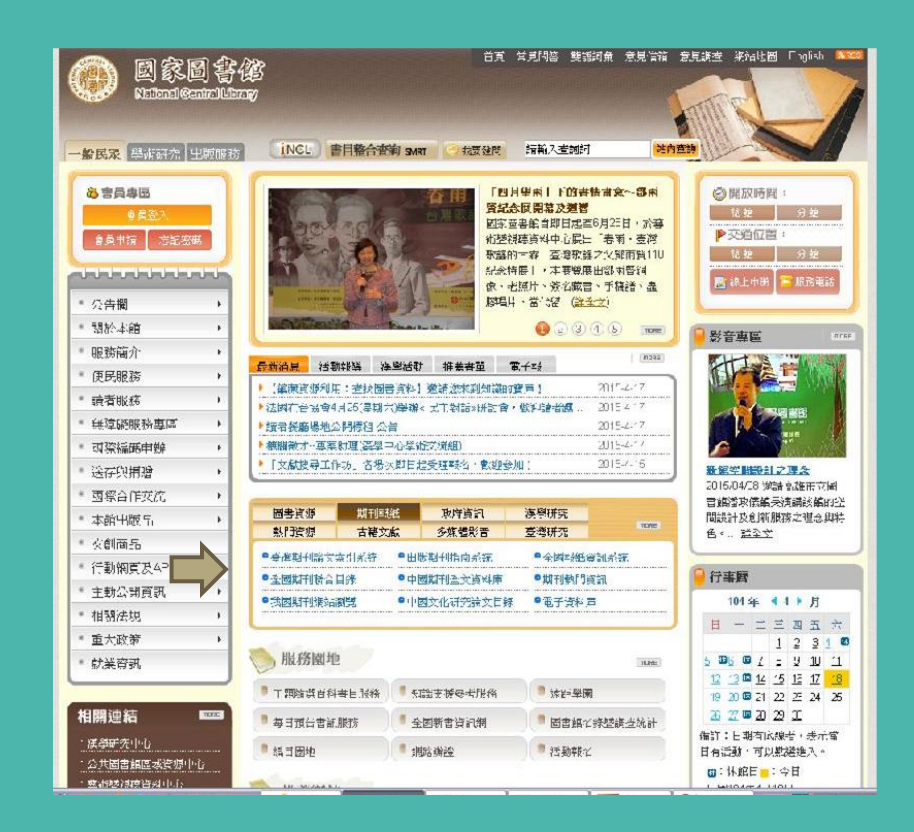

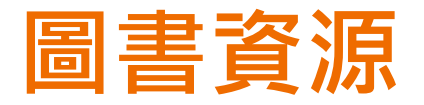

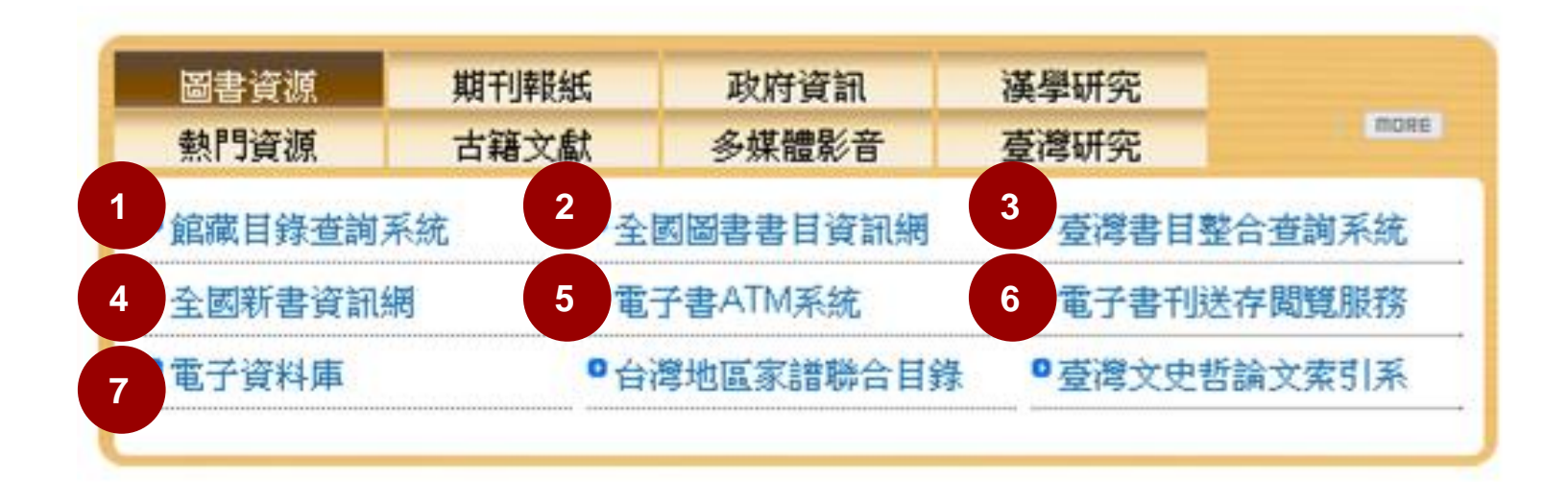

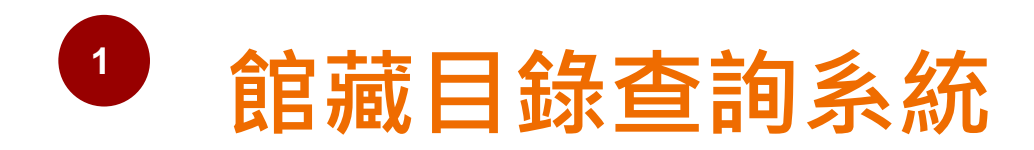

### 館藏類型

| * 全部館藏  | ▶ 視聽館痛 | 我 <sup>*</sup> 特藏館藏 | ,期刊館藏          | <b>〉</b> 會議論文 | <b>,</b> 分類號查詢 | ,新上架圖書        |             |      |
|---------|--------|---------------------|----------------|---------------|----------------|---------------|-------------|------|
| 瀏覽   1  | 簡易查詢   | 進階查詢                | 查詢清單           | · 查詢歷史        | │ 我的書■         | 車   典藏地       | 1說明         | 調閱說明 |
| <u></u> |        |                     |                |               |                |               |             |      |
| 簡易查詢    |        |                     |                |               |                |               |             |      |
| 查詢字詞    |        | 冰與火之歌               |                |               |                |               |             |      |
| 查詢欄位    |        | 題名  ▼               |                |               |                |               |             |      |
| 查詢資料庫   |        | T                   |                |               |                |               |             |      |
|         |        | 確定即消                | ]              |               |                |               |             |      |
| 縮小查詢條件: |        |                     |                |               |                |               |             |      |
| 語言:     | 全部 ▼   | 西                   | 亡年自:           | 到:            |                | yyyy (利用?爲後切) | 戡查詢,跨年查詢語法) |      |
| 館藏類型:   | 全部     | ₹ ●                 | <b>读地:</b> 全部! | 典藏地           | v              |               |             |      |

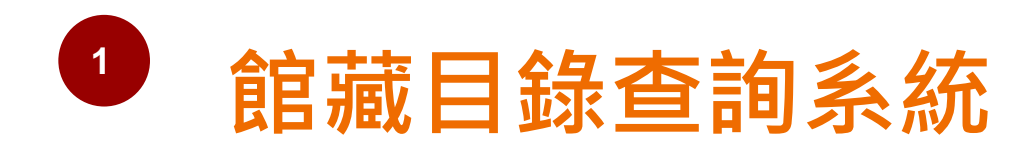

### 查詢模式

| <b>`</b> 全部館藏                             | ▶ 視期 | 自藏 | * 特藏館                           | 藏 期刊館  |        |      |   |      |              |           |      |
|-------------------------------------------|------|----|---------------------------------|--------|--------|------|---|------|--------------|-----------|------|
| 瀏覽                                        | 簡易查詢 |    | 進階查詢                            | 查詢清    | ·<br>単 | 查詢歷史 | ∄ | 战的書車 | 典藏:          | 地說明       | 調閱說明 |
| <u>…</u><br>簡易查詢<br>查詢字詞<br>查詢欄位<br>查詢資料庫 |      | 湖  | 與火之 <b>對</b><br>名<br>霍 定 】<br>取 | ▼<br>消 |        |      |   |      |              |           |      |
| 縮小查詢條件:                                   |      |    |                                 |        |        |      |   |      |              |           |      |
| 語言:                                       | 全部   | Ŧ  |                                 | 西元年自:  |        | 到    |   |      | yyyy (利用?爲後切 | )截查詢,跨年查詢 | 語法)  |
| 館藏類型:                                     | 全部   |    | Ŧ                               | 典藏地:   | 全部典藏地  |      | V |      |              |           |      |

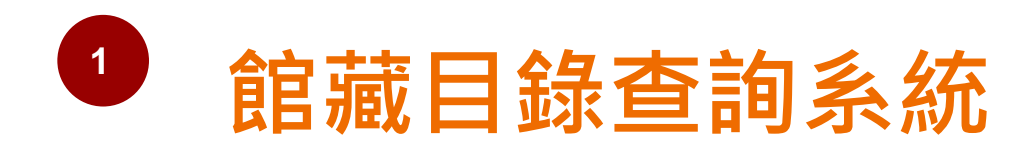

### 檢索欄位

| > 全部館藏       | ~ 視聽館藏 |              |       |          |        |              |              |      |
|--------------|--------|--------------|-------|----------|--------|--------------|--------------|------|
| 瀏覽           | 簡易查詢   | 進階查詢         | 查詢清單  | <br>查詢歷史 | · 日 我的 | 書車   典藏      | 地說明          | 調閱說明 |
|              |        |              |       |          |        |              |              |      |
| 間易全剤<br>香動字詞 |        | 冰雞火之歌        |       |          |        |              |              |      |
| 查詢欄位         |        | 題名 ▼         |       | ,        |        |              |              |      |
| 查詢資料庫        |        | THE CONTRACT | 1     |          |        |              |              |      |
|              |        | 1 世 疋 」 取 月  | J     |          |        |              |              |      |
| 縮小查詢條件:      |        |              |       |          |        |              |              |      |
| 語言:          | 全部 ▼   | 西元           | (年自)  | 到:       |        | yyyy (利用?爲後切 | 四截查詢,跨年查詢語法) |      |
| 館藏類型:        | 全部     | ▼ 典講         | (地: 全 | 部典藏地     | V      |              |              |      |

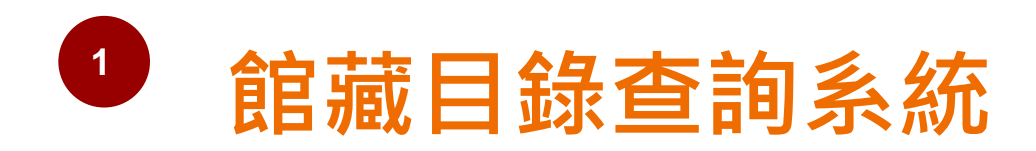

### 縮小查詢條件

| * 全部館藏                                                              |     |                     |      |      |      |         |     |      |
|---------------------------------------------------------------------|-----|---------------------|------|------|------|---------|-----|------|
| 瀏覽 簡易                                                               | 易査詢 | 進階查詢                | 查詢清單 | 查詢歷史 | 我的書車 | ビート 典藏: | 地說明 | 調閱說明 |
| <ol> <li>簡易查詢</li> <li>查詢字詞</li> <li>查詢欄位</li> <li>查詢資料庫</li> </ol> |     | 冰與火之戰<br>開名  ▼<br>▼ |      |      |      |         |     |      |
| 縮小查詢條件:                                                             |     |                     |      |      |      |         |     |      |

| 語言:   | 全部 ▼ |   | 西元年自: |       | 到: | yyyy (利用?爲後切截查詢,跨年查詢語法) |  |
|-------|------|---|-------|-------|----|-------------------------|--|
| 館藏類型: | 全部   | • | 典藏地:  | 全部典藏地 | •  |                         |  |

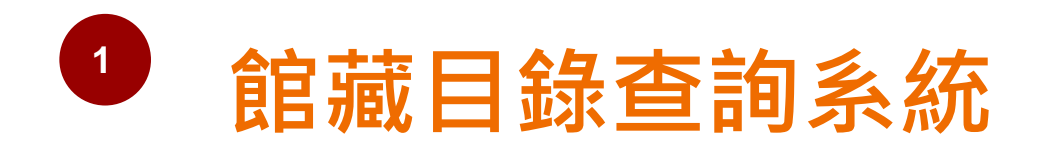

### 查詢結果

#### 查詢結果 題名= 冰與火之歌 ADJ; 目前排序方式: 出版年降冪 排序選項: •著者升冪• 出版年降冪•題名升冪•著者降冪•出版年升冪•題名降冪

記錄1-9 of 9 筆 (最多可顯示及排序 20000筆資料)

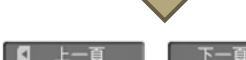

跳至 #

| #          | 題名              | 著者 | 出版者                    | 出版年  | 索書號                 | 分館/專室:冊/調閱             |
|------------|-----------------|----|------------------------|------|---------------------|------------------------|
| 1          | 冰與火之歌.第四部,群鴉盛宴/ | 馬汀 | 高寶國際出版:希代多<br>媒體發行,初版  | 2014 | 874.57 834:28.4 103 | <u>2樓新書及論文室(3/0)</u>   |
| 2          | 冰與火之歌.第五部,與龍共舞/ | 馬汀 | 高寶國際出版:希代多<br>媒體發行,初版  | 2014 | 874.57 834:28.5     | <u>2樓新書及論文室( 3/ 0)</u> |
| 3          | 冰與火之歌.第三部,劍刀風暴/ | 馬汀 | 高寶國際出版:希代多<br>媒體發行,初版  | 2013 | 874.57 834:28.3 102 | <u>2樓新書及論文室(3/0)</u>   |
| <u>4</u> 🗆 | 冰與火之歌.第二部,烽火危城/ | 馬汀 | 高寶國際出版:希代多<br>媒體發行,初版  | 2012 | 874.57 834:28.2 101 | <u>2樓新書及論文室(2/0)</u>   |
| <u>5</u> 🗆 | 冰與火之歌.第一部,權力遊戲/ | 馬汀 | 高寶國際出版:希代多<br>媒體發行,初版  | 2011 | 874.57 834:28 100   | <u>2樓新書及論文室(2/0)</u>   |
| <u>6</u> 🗆 | 冰與火之歌.四部曲,群鴉盛宴/ | 馬汀 | 高寶國際出版:高寶書<br>版集團發行,初版 | 2006 | 874.57 834:28.4     | <u> 典藏書庫( 3/ 0)</u>    |
| Z 🗆        | 冰與火之歌.三部曲/      | 馬汀 | 高富國際文化出版:希<br>代發行,初版   | 2005 | 874.57 834:28.3     | <u> 典藏書庫( 3/ 0)</u>    |
| 8          | 冰與火之歌.二部曲/      | 馬汀 | 高富國際文化出版:希<br>代發行,第1版  | 2003 | 874.57 834:28.2     | <u> 典藏書庫( 3/ 0)</u>    |
| <u>9</u> 🗆 | 冰與火之歌. 首部曲/     | 馬汀 | 高富國際文化出版:希<br>代發行,第1版  | 2001 | 874.57 834:28       | <u> 典藏書庫(3/0)</u>      |

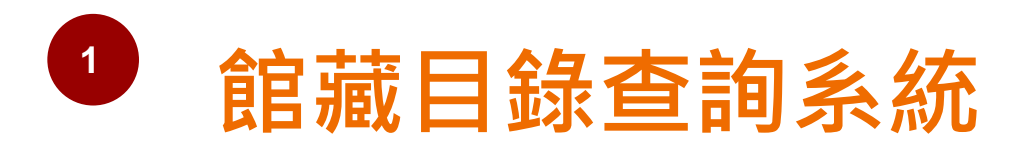

| 調閱申請                                                                                                    | 馬汀:<br>冰興火之歌.首部曲                         | 馬汀:<br>冰與火之歌.首部曲 <b>/</b> 喬治.馬汀(George R. R. Martin)作 ; 譚光磊譯.                                     |                             |                               |             |                        |                   |                 |        |        |
|----------------------------------------------------------------------------------------------------|------------------------------------------|---------------------------------------------------------------------------------------------------|-----------------------------|-------------------------------|-------------|------------------------|-------------------|-----------------|--------|--------|
|                                                                                                    | *點選"調閱"進行線<br>*閉館時間不提供調<br>選擇年 全部 • 選    | 上調閱(請見<br>閱服務 ( <u>各</u> :                                                                        | "調閱相關說明<br>分館/專室開放          | <u>月")</u><br>(時間及休創<br>藏書庫 ▼ | 自日)<br>□ 隠藏 | 己被借閱的館                 | 藏電定               |                 |        |        |
| 點選「調閱」                                                                                                    | 分館/專室                                    | 典藏位置                                                                                              | 索書號                         | 期刊架號                          | 卷期描         | 沭 調閱說明                 | 狀態/調閱日期           | 登錄號             | 備註     |        |
|                                                                                                    | <ul> <li>調問</li> <li>共滅書庫</li> </ul>     | 中文書庫 8                                                                                            | 374.57 834:28               |                               | v.3         | 限調閱3冊                  |                   | 002532136       |        |        |
|                                                                                                    | <ul> <li>□ 調問</li> <li>● 典藏書庫</li> </ul> | 中文書庫 8                                                                                            | 374.57 834:28               |                               | v.1         | 限調閱3冊                  |                   | 002532252       |        |        |
|                                                                                                    | <ul> <li>□ 調問</li> <li>● 共蔵書庫</li> </ul> | 中文書庫 8                                                                                            | 37 <mark>4.57</mark> 834:28 |                               | v.2 林<br>屬  | 郁欣 的調閱申請<br>於閉架式館藏! 單冊 | 伏態: 限調限3冊 (02) 索書 | 號: 874.57 834:2 | 3.4.   |        |
| ■ 新聞、您必需先確定已辦理國圖閱覽證,並輸人您的閱覽證號與密碼或單一登人帳號與密碼進行調閱。<br>事請調閱,您必需先確定已辦理國圖閱覽證,並輸人您的閱覽證號與密碼或單一登人帳號與密碼進行調閱。<br>新選擇一種方式登入<br>「帳號:身分證字號:<br>密碼:西元出生年月日<br>正正正正正正正正正正正正正正正正正正正正正正正正正正正正正正正正正正正正 |                                          |                                                                                                   |                             |                               |             |                        | 次證件一種。辦理借閱手續      |                 |        |        |
|                                                                                                    |                                          |                                                                                                   |                             |                               | 調           | 書心・<br>関取書日期:          | 從 20150428        | 到 20150428 【日期  | 格式:yyy | ymmdd) |
|                                                                                                    |                                          | いした。<br>おう<br>に<br>かった<br>の<br>に<br>の<br>の<br>の<br>の<br>の<br>の<br>の<br>の<br>の<br>の<br>の<br>の<br>の | 選「確定」<br>或調閱                |                               |             | <u>奄</u> 定] 取消         |                   |                 |        |        |

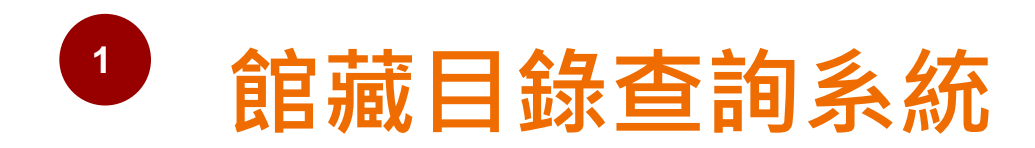

### **開架閱覽** 依據典藏位置及索書號至架上取書

| 馬汀:<br>水與火之歌.第四部,群鴉盛宴 /喬治.馬汀(George R. R. Martin)作 ; 廖素珊譯.                                                    |       |                     |           |              |           |                |  |  |
|----------------------------------------------------------------------------------------------------|-------|---------------------|-----------|--------------|-----------|----------------|--|--|
| *點選"調閱"進行線上調閱(請見"調閱相關說明")<br>*閉館時間不提供調閱服務 (各分館/專室開放時間及休館日)<br>選擇年 全部 ▼選擇卷 全部 ▼選擇分館 2樓新書及論文室 ▼ ■ 隠藏已被借閱的館藏 確 定 |       |                     |           |              |           |                |  |  |
| 分館/專室                                                                                                    | 典藏位置  | 索書號                 | 期刊架號 卷期描述 | 調閱說明 狀態/調閱日期 | 登錄號       | 備註             |  |  |
| ➡ 詳細 2樓新書及論文室                                                                                                 | 中文新書區 | 874.57 834:28.4 103 | v.1       | 開架閱覽         | 004548911 | 上架日:2015/01/09 |  |  |
| ▶ 詳細 2樓新書及論文室                                                                                                 | 中文新書區 | 874.57 834:28.4 103 | v.2       | 開架閱覽         | 004548912 | 上架日:2015/01/09 |  |  |
| 图 詳細 2 樓新書及論文室                                                                                                | 中文新書區 | 874.57 834:28.4 103 | v.3       | 開架閱覽         | 004548913 | 上架日:2015/01/09 |  |  |

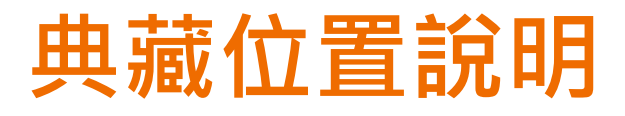

| 地下一樓 | 自修室    |
|------|--------|
|      | 閱報區    |
| 二樓   | 新書及論文室 |
|      | 參考室    |
| 三樓   | 期刊室    |
| 四樓   | 善本書室   |
|      | 縮影資料室  |

| 五樓 | 政府資訊暨法律閱覽室 |
|----|------------|
| 六樓 | 漢學研究中心     |
|    | 利瑪竇圖書室     |
|    | 日韓文室       |
| 分館 | 藝術暨視聽資料中心  |
| 分館 | 資訊圖書館      |

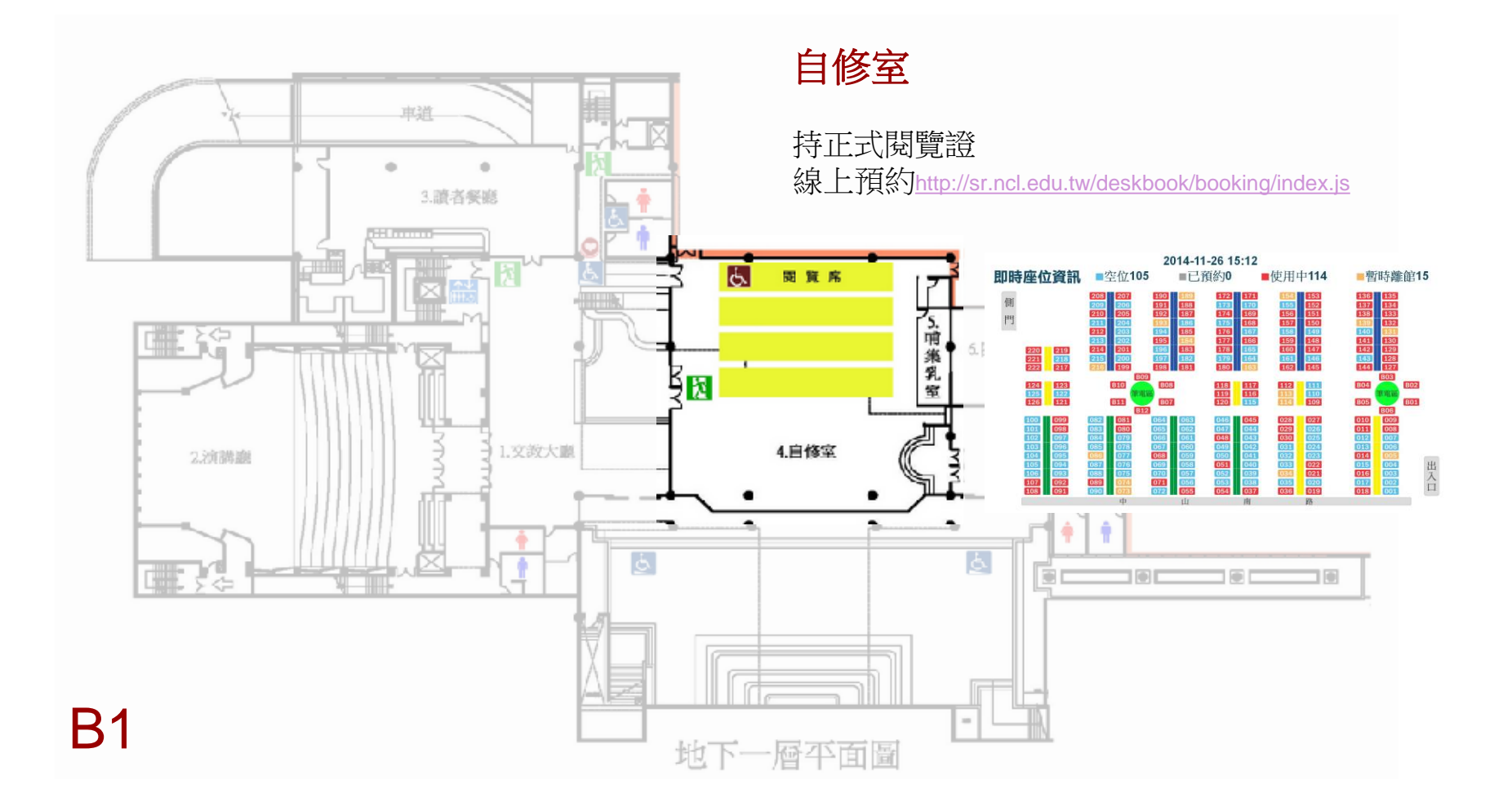

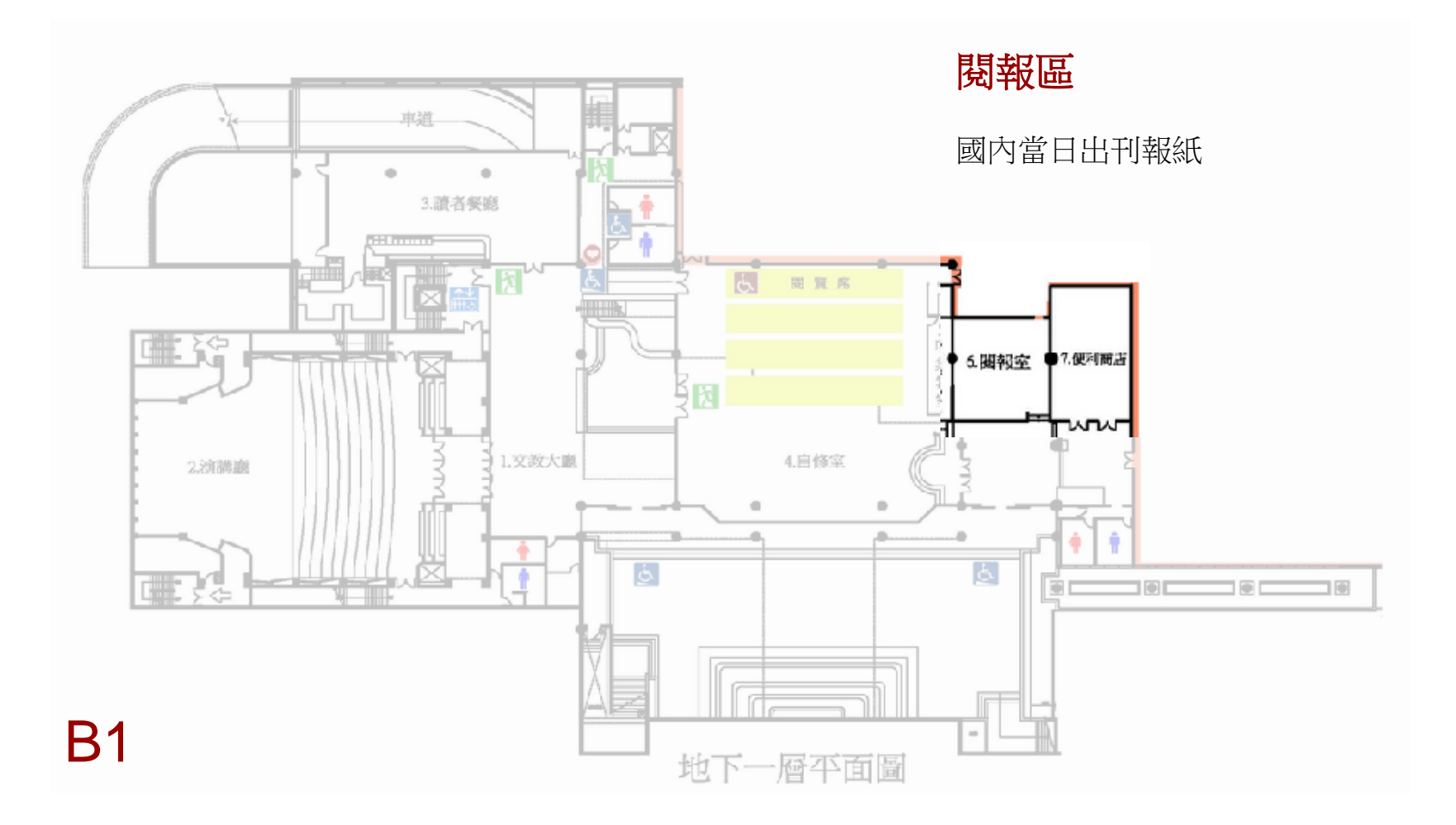

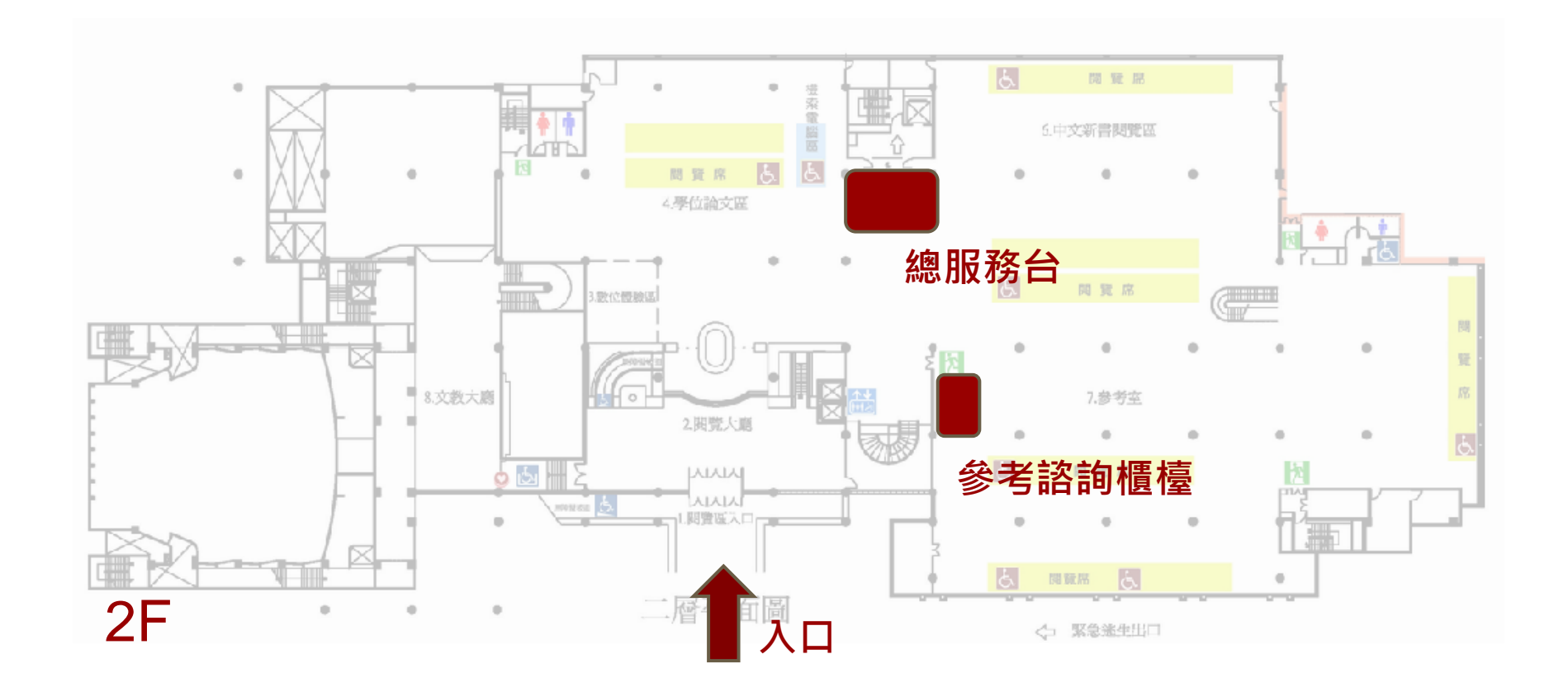

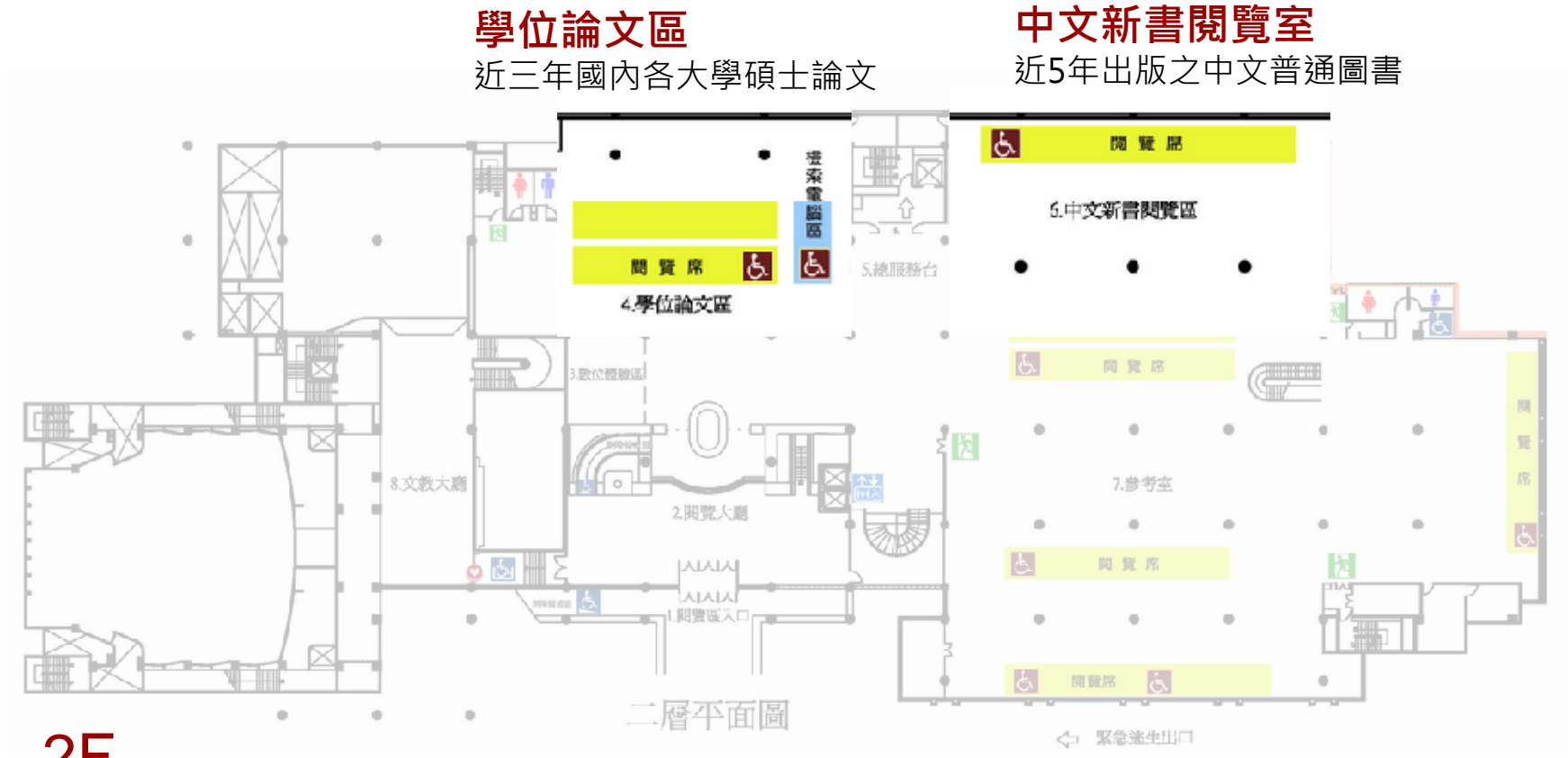

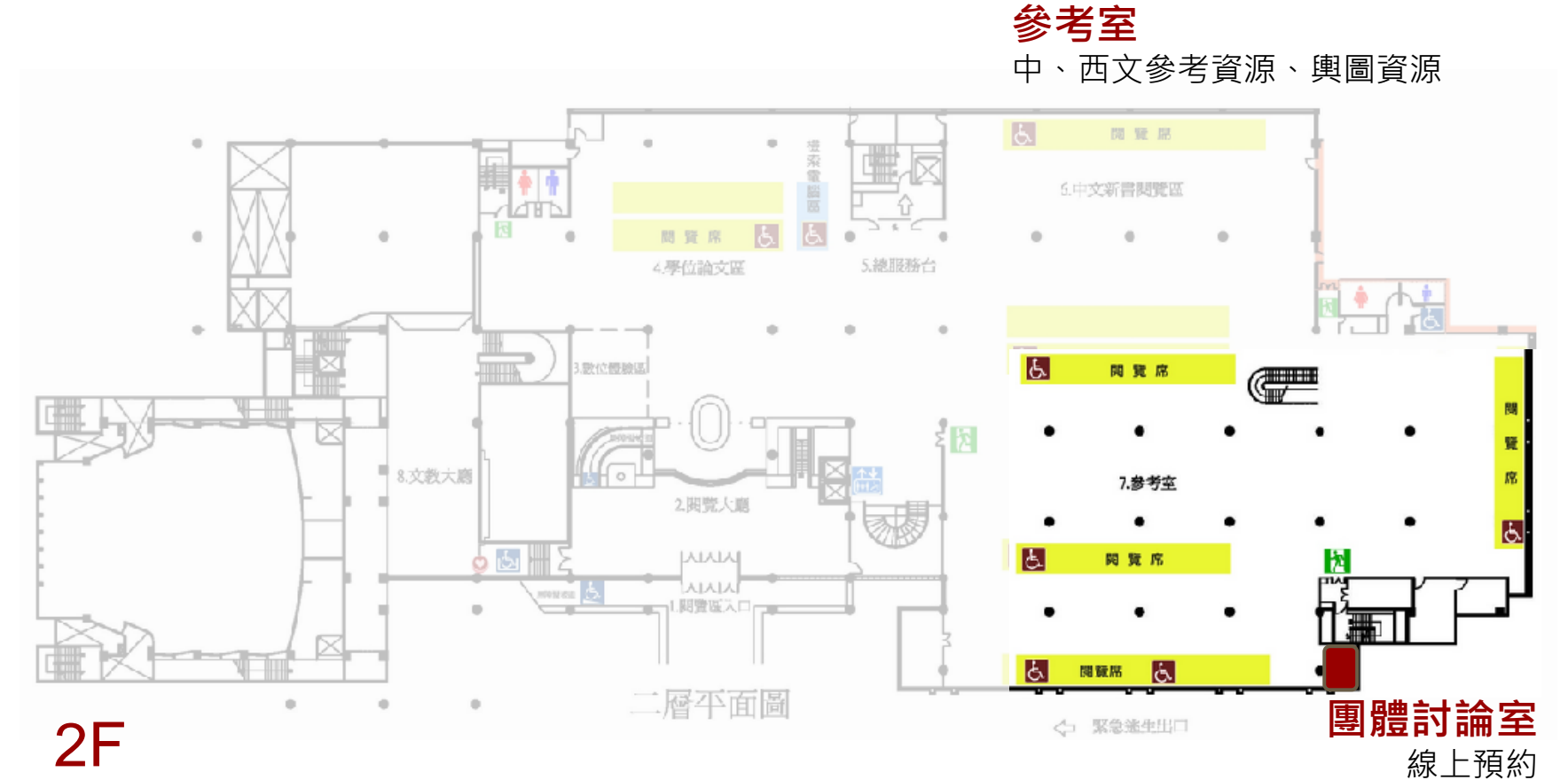

http://spreserve.ncl.edu.tw/service/grouproom/

### 期刊閱覽室

中、西文期刊、報紙

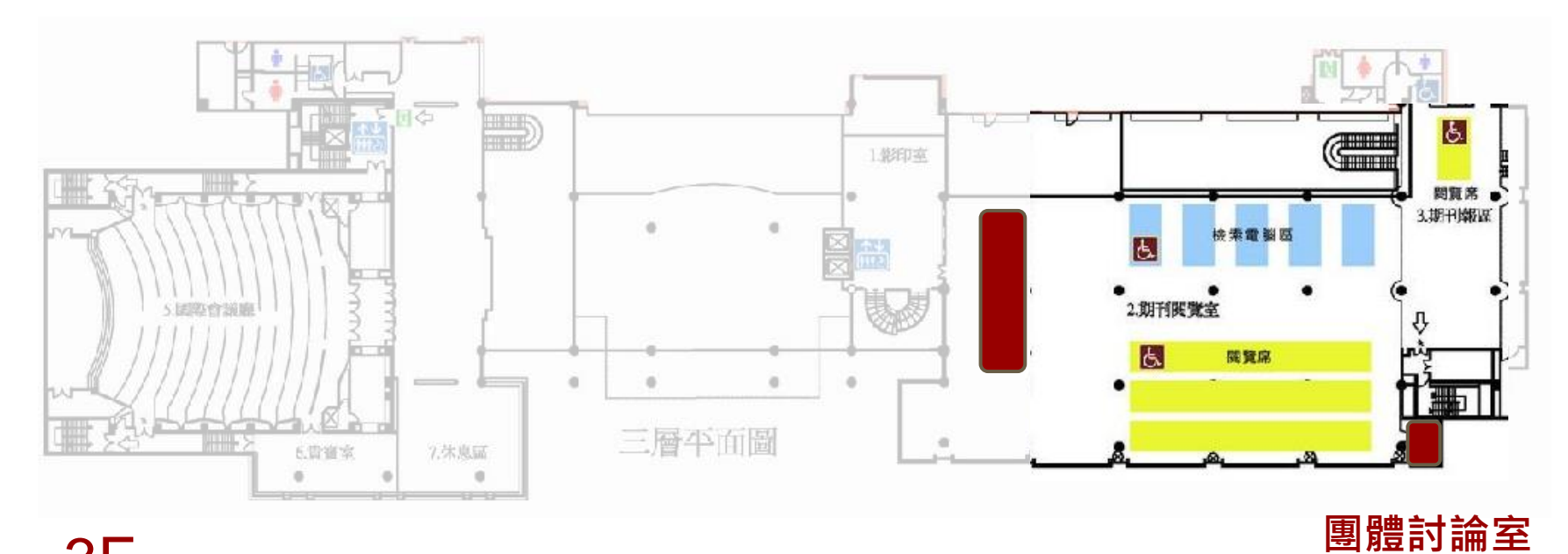

3F

http://spreserve.ncl.edu.tw/service/grouproom/

線上預約

善本書室

#### 館藏重要古籍包括漢簡、敦煌經卷、 宋、元、明、清善本、普通本線裝 書、1946年以前臺灣舊籍文獻之收 藏的古書契、臺灣早期風景及原住 民生活明信片等

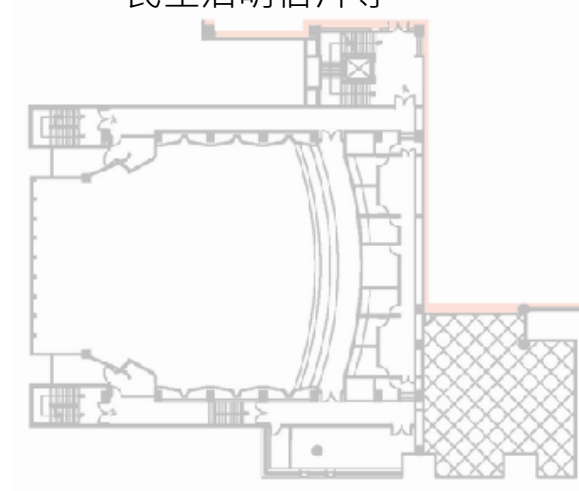

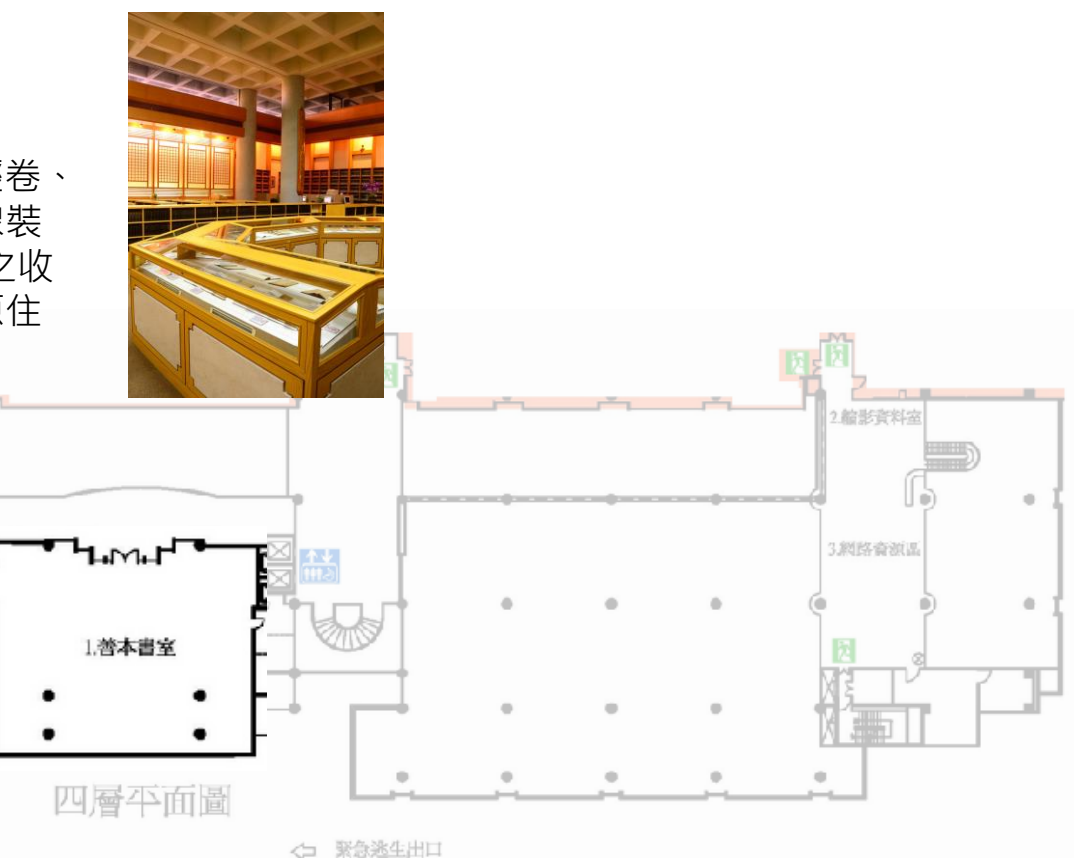

### **縮影資料室** 蒐藏35mm及16mm微縮捲片 (microfilm)及微縮單片(microficl

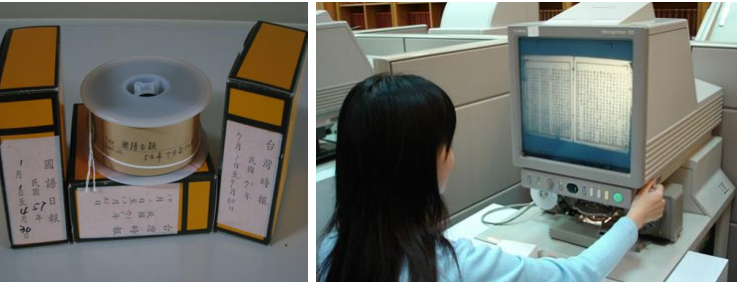

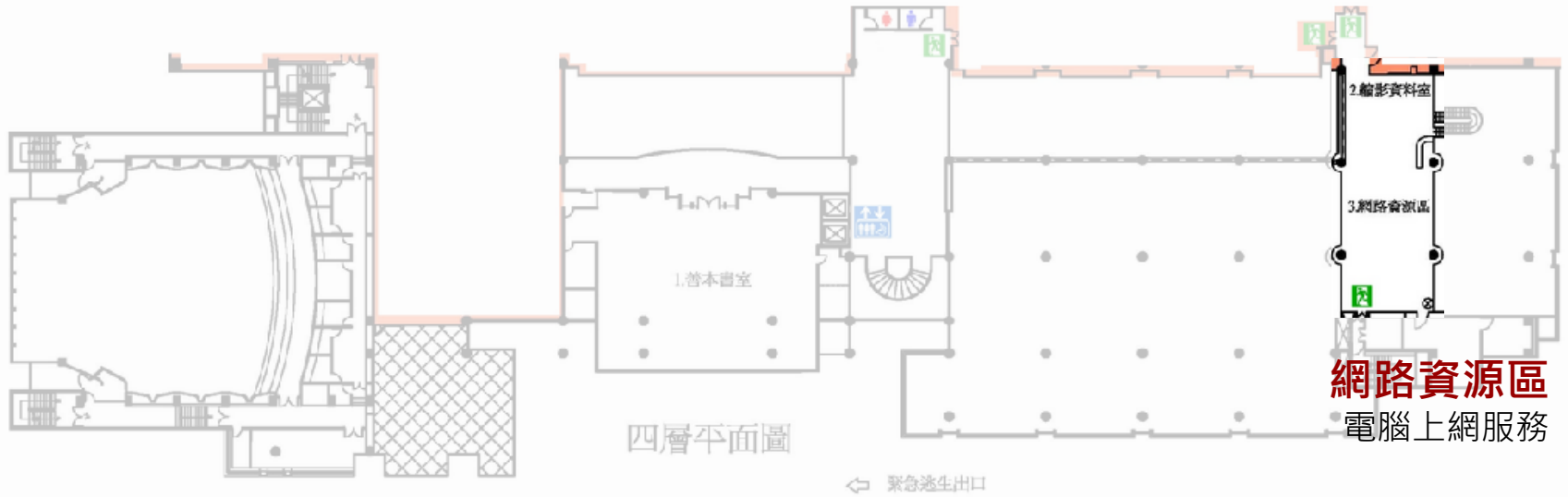

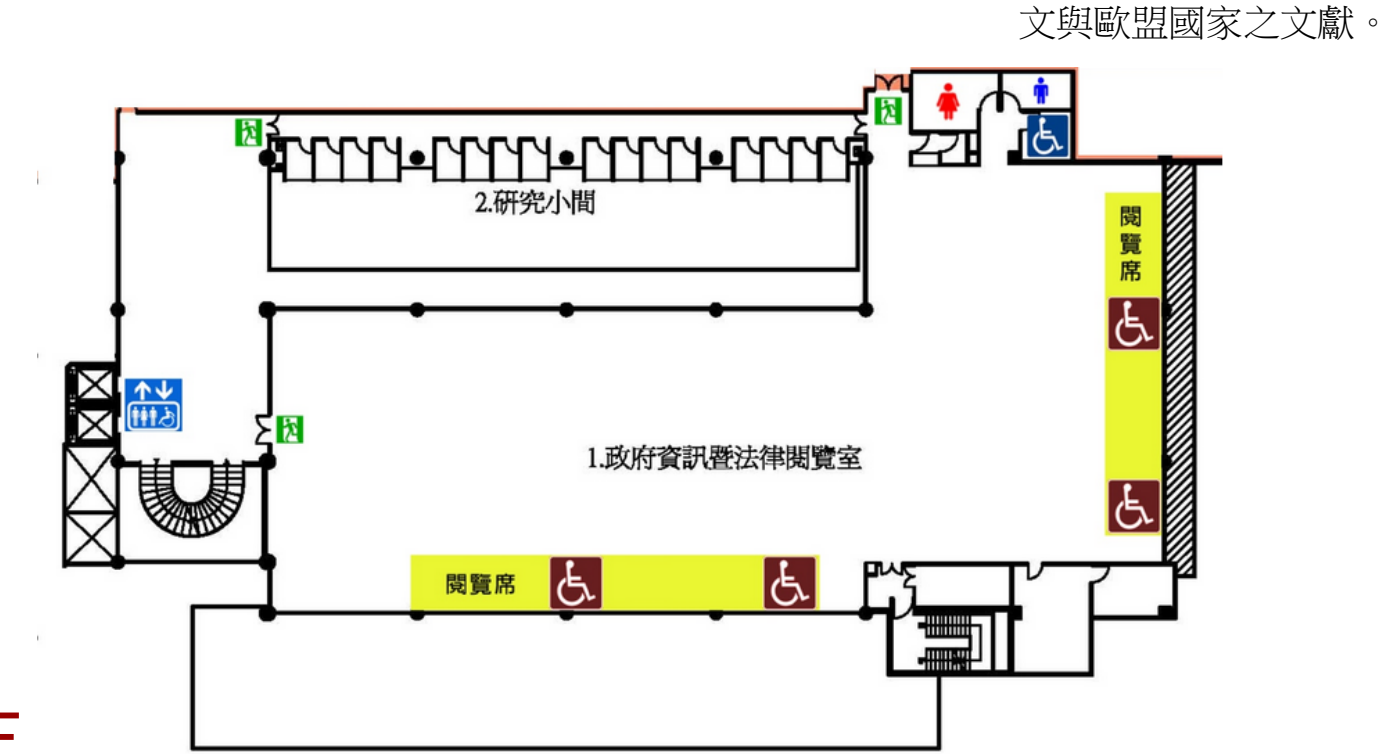

政府資訊暨法律閱覽室

典藏中外政府出版品、法學圖書論

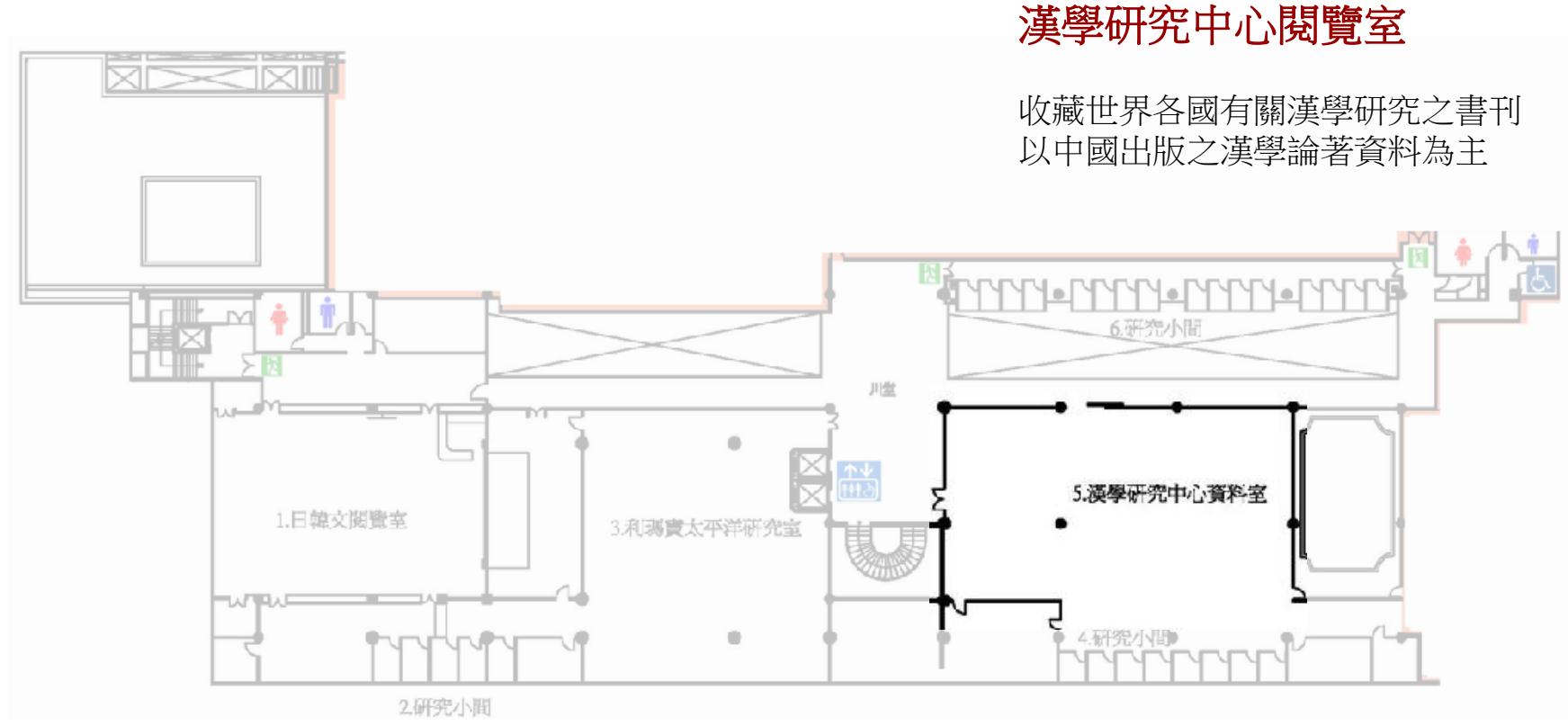

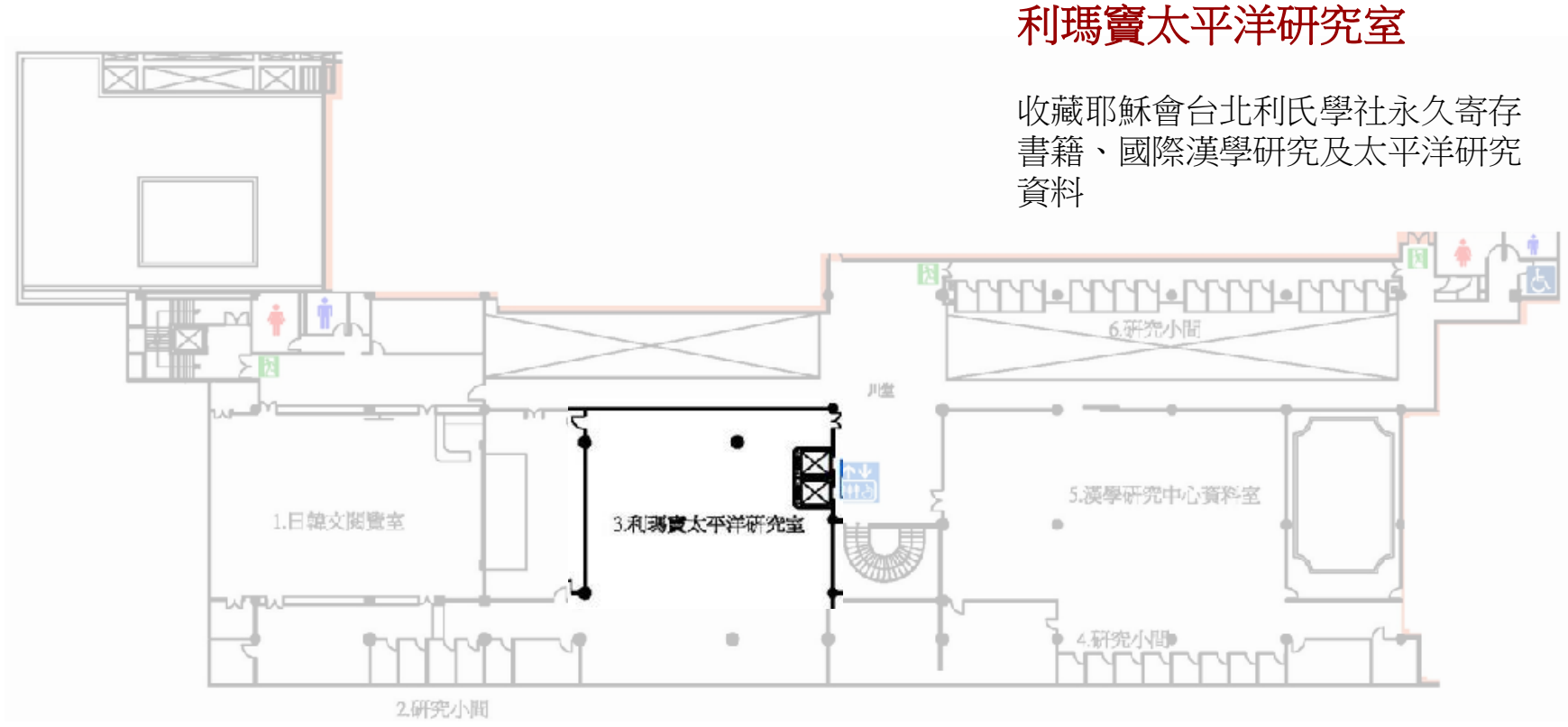

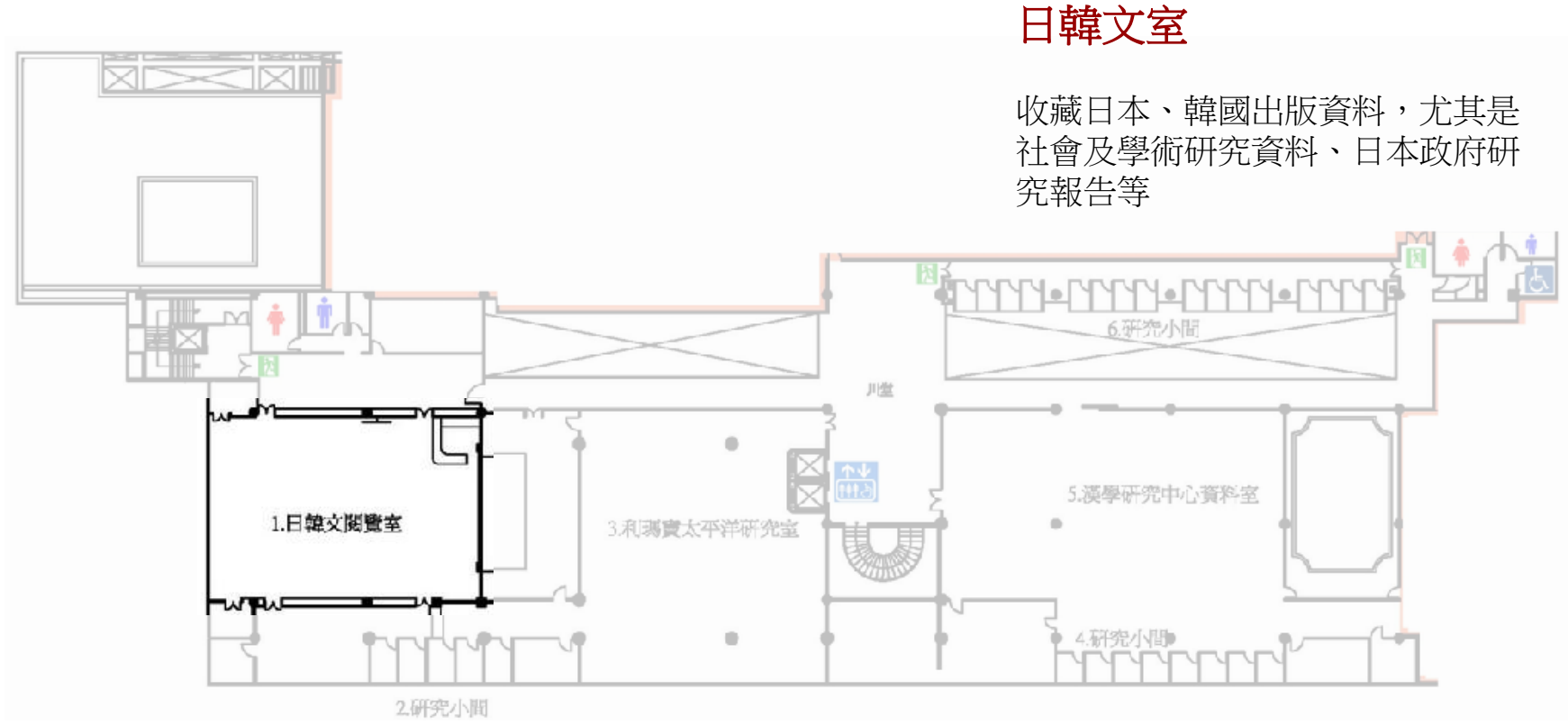

# 資訊圖書館預約調閱服務

| 對象   | 資訊圖書館開架圖書                         |
|------|-----------------------------------|
| 冊數   | 限預約調閱5冊                           |
| 預約時間 | 週一至週四00:00-24:00<br>週五00:00-15:00 |
| 取書時間 | 週六09:00-21:00<br>週日09:00-17:00    |
| 取書地點 | 總圖二樓取書櫃檯                          |

# 資訊圖書館預約調閱服務

| MARC21書目                                                                                 |                                  |                          |                                                                                         |                                           |     |
|------------------------------------------------------------------------------------------|----------------------------------|--------------------------|-----------------------------------------------------------------------------------------|-------------------------------------------|-----|
| 楊梓筠 (學位論文):<br>應用資訊科技對供應鏈績效之影響 =The effects of a                                         | applying information technol     | ogy on supply ch         | ain performance /楊梓筠[撰].                                                                |                                           |     |
| *點選"調閱"進行線上調閱(請見"調園相關說明")<br>*閉館時間不提供調閱服務(各分館/專室開放時間及<br>選擇年全部 、選擇卷全部 、選擇分館 (資訊圖書籠和平東    | <u>を休館日)</u><br>略離 ▼ □ 隱藏已被借閱的館場 | 戴達                       |                                                                                         |                                           |     |
| 分館/專室         典藏位置         索書           집 第 利         資訊圖書館和平東路館 資圖論文         494.8 1041 | 號 期刊架號卷期描述<br>1 102-9            | <b>調閱說明 狀</b><br>開架/異地調閱 | 資圖預約申請                                                                                  |                                           | 上一頁 |
| ▲點選「預約」                                                                                  |                                  |                          | *預約注意事項:<br>1、每週限預約5冊<br>2、取書日:星期六、日總館開館時間<br>*讀者必須於本週六、日至總館取書,逾期則為無效<br>周一至周五請至資訊圖書館閱覽 | <b>7.</b> 不得取書                            |     |
|                                                                                          | 點選「確定」<br>完成預約調閱                 |                          | 取書地(臺北市中山南路 <b>20號)</b><br>通知取書的 E-mail<br><u>暖 定 取 須</u>                               | <ul> <li>總國二樓取書櫃檯 ▼</li> <li>*</li> </ul> |     |

## 全國圖書書目資訊網

### 查詢國內超過80所圖書館藏資訊

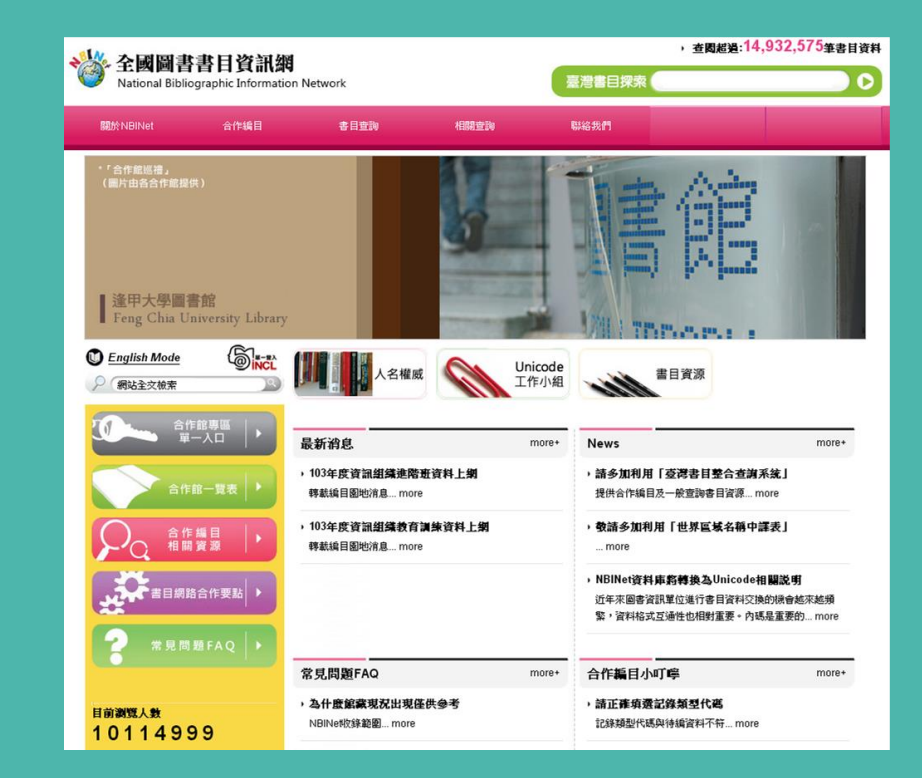

### http://nbinet.ncl.edu.tw

## 臺灣書目整合查詢系統

### 整合國家圖書館資源 如NBINet、博碩士論文、期刊等

| 10000 M                   | 操作时间 最优的时 检索原注 系统硬合 推动终于 莱                                                                                                    | TIRAL                                                       |
|---------------------------|----------------------------------------------------------------------------------------------------|-------------------------------------------------------------|
|                           | 3841 http://dlastro.com/com/com/com/com/com/com/com/com/com/                                                                        | F)(1) #0                                                    |
| 主題網站                      | 簡易查詢 准弱音詞 人 指令検索 人 演                                                                                                    |                                                             |
| 少子化現象                     | AND AN AN AN AN AN AN AN AN AN AN AN AN AN                                                                                          |                                                             |
| 高齡化社會                     | 查询问:                                                                                                    | 查询詞擴展                                                       |
| ECFA                      | 【熱門查詢 梁從主 梁從主 臺灣人的歷史                                                                                                    | 博物館 SEXUALITY IN LATIN AMERICA 昌理                           |
| 十二年團較                     | <b>詞】</b> 政 李美儀 冰淇林工業 冰淇林                                                                                                    | 林皇帝                                                         |
| 菜明亮相關書目                   | 出版年: (請輸入4碼西元年)                                                                                                    |                                                             |
| 的問題相關意日                   | 査詢範囲: ≥ 書目≥ 権威                                                                                                    |                                                             |
|                           | 查 湖 清 除 结合上次條件                                                                                                    | 牛再查詢 ? 功能説明                                                 |
|                           | <ul> <li>空可以輸入型結高級入室執手申進行不限定構造的全文結果</li> <li>中国之間可置接使用APD · OR · NOT実施益 · ANO · OR</li> <li>空可以能差熱門室換詞 · 系統會以緊執來詞進行不得定構的</li> </ul> | 器。<br>- NOT <mark>與平與之間須翌一倍</mark> (例:文化 and 較質)<br>应約至文被需。 |
| 系統最新消息                    |                                                                                                    |                                                             |
| 寄目運動:14743132 編成軍動:701231 | 本日上鄉:514 在鄉人數:129 檢索次數:707                                                                                                    |                                                             |

### http://metadata.ncl.edu.tw

# 全國新書資訊網

### 臺灣出版圖書資訊

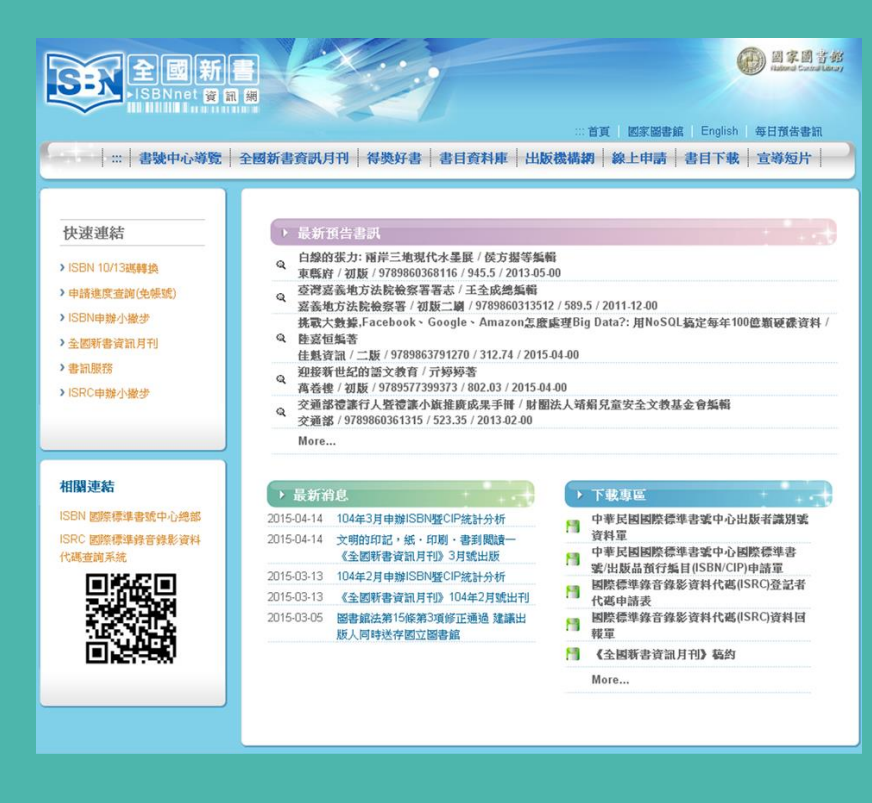

http://isbn.ncl.edu.tw/NCL\_ISBNNet/

# 電子書ATM系統

### 

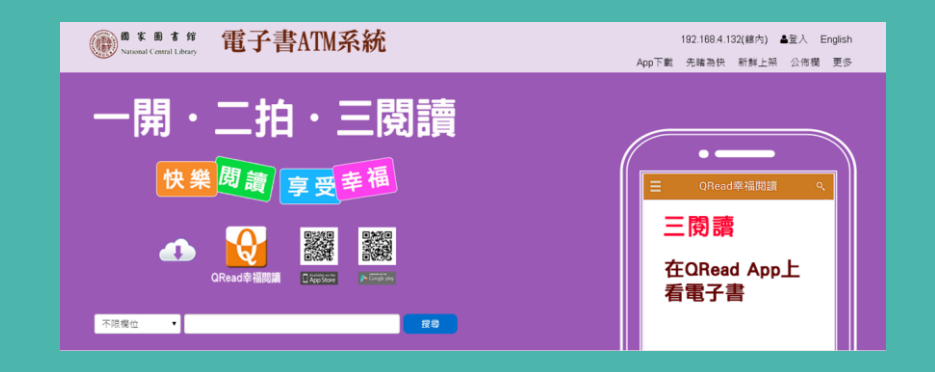

### 自"Apple App Store"或"Google Play"網路商 店免費取得"國家圖書館QRead App"

## 電子書刊送存閱覽服務統

### 臺灣出版之電子書

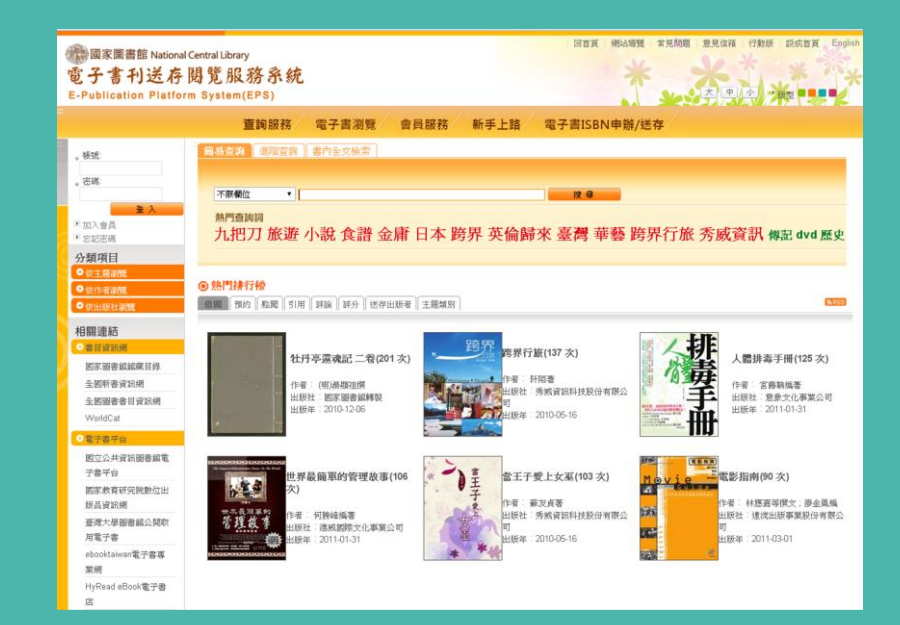

http://ebook.ncl.edu.tw/webpac/

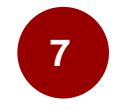

## 電子資料庫

| 屬性分類- | -電子書 |
|-------|------|
|-------|------|

|                                                                                |                                                                                                    | 192.16    | 8.4.132 | 館内 首頁       | 國圖首員 |
|--------------------------------------------------------------------------------|----------------------------------------------------------------------------------------------------|-----------|---------|-------------|------|
| () 医家区<br>National Cen                                                         | ま <sup>#</sup> 電子資料庫                                                                                                    |           | Á       |             |      |
| 個人化服務                                                                          | <b>希</b> 望                                                                                                    |           |         |             |      |
| 帳號:                                                                            | 屬性分類 \ 電子書 【共7607筆】                                                                                                    | 顯示筆數      | 20 🔹 🕴  | 到1 ▼        | 頁 🔿  |
| 密碼:                                                                            | 序號 資料庫名稱及說明                                                                                                    | 類型        | 屬性      | 使用地對        | 第四   |
|                                                                                | 長晉FUNBOOK雲端悅讀網50冊繪本電子書                                                                                                    |           |         | [15] Percel |      |
| ■ 使用地點分類                                                                       | 4. 長晋FUNBOOI(空端院道報始本電子會皆盈圓,反應這定電子會,其中各本電子會獲出版金鼎獎<br>肯定,圖像與影音編俱,適合親子共讀,並通用於教師品格教育,語交教學等。電腦首次登入<br>該系統借間電子會時,諸先記下借關標號: unbook,以便登入                                                                                       | 索引        | 電子書     |             | 152  |
| <ul> <li>公共園書館</li> <li>政府機關圖書室</li> </ul>                                     | 2 Google 圖書<br>網路免費資源(http://books.google.com/) 諸華重智慧財產權,若需引用諸註明出處。                                                                                                    | 索引        | 電子書     | 全國          | 622  |
| <ul> <li>全國</li> <li>國家圖書館</li> <li>國家圖書館會員</li> </ul>                         | HyRead ebook(中文電子書(TAEBOC輸還引進)<br>審議直進各型科模域之中交電子書件1766冊、請者司在回回網域內線上同時借閱,並提供下量<br>及CC環線機能、(PadMotoic等最新目動開降內)能。<br>等用電量:若袋集上開環疫情能成。)和子電差、係差面可發上閱讀,若欲下載(借問),該選捐<br>於工業型高量:「國家國者信息」(非一戰A) 國際保護法證傳現於及左等,局可能內外借問,該者若<br>方面。 | :<br>1 全文 | 電子書     | 會員          | 674  |
| <ul> <li>         ·</li></ul>                                                  | 27個分化用于使用中的出現用は2回内型・協力使用等品U2-2395996年2520<br>Hyread中文電子予算<br>4 提供2008-2009年出版2中文電子書共計204種。<br>収留年代: 2008-2009                                                                                                    | 全文        | 電子書     |             | 112  |
| <ul> <li>         · 置子書         · 主題分類         ·         ·         ·</li></ul> | Library & Books 電子書<br>氢偶學術電子電影量自2011年引進之中交電子書,所收以人交社會學科高主要類別,讓含學術<br>著作與一般性困惑,所改書目時積新增中                                                                                                    | i 索引      | 電子書     | 會員          | 407  |
| <ul> <li>語言分類</li> <li>試用資料庫</li> </ul>                                        | TAO智慧藏電子書: 漢學研究相關287億 當介<br>6 稿道台版近年出版艺课學能電子客207種。包含當曲、歷史、哲學、文學、俗文學等主题。<br>诸道台版工作出版艺课學能電子各型的理念於使用。另可感過「電子書刊法存翻覽系统」<br>(ESP/能分集錄使用)http://ebook.ncl.edu.tw/webpad                                                       | 全文影像      | 電子書     | 會員          | 334  |
| 國圖電子書網站                                                                        | TAO臺灣學智慧凝一中文電子書乙批 使用手用<br>7 於2014年由臺環學新電子書覽對用電報型(TAEBDC)]進,積選「TAO臺環學智慧處」資料庫<br>新的線子僅管中空製油狀態為55冊,主要涵蓋要用。文型樂。                                                                                                    | 全文        | 電子書     |             | 10   |
| □ 表單下載<br>聯絡我們                                                                 | UDN數位開讀網一數位電子書(214冊)<br>8 內容包證交保、企業這者、社會人文、美選算術等18類,可點道總表進行書目識覽。<br>使用鑑註:讀者使用本資料庫不需進行認證安發作業                                                                                                    | 索引        | 電子書     |             | 82   |
| <ol> <li>資料庫在國圖館內皆可使用</li> <li>2.登入會員即可使用會員資料庫</li> </ol>                      | 9 World eBook Library中文傳統經典著作電子書<br>全國使用発費中文電子書,除部分発費電子書外,其餘電子書需另加入會員                                                                                                    | 全文        | 電子書     | 全國          | 376  |
| 3.自備筆電到館者,請連接本館<br>ncl-reader無線網路,方可使用限<br>開回館內使用之姿料庫                          | 中央表2003-2005世界年 <b>低資料度</b><br>10 中央統目1909年起每年編集的世界率遷,內容豐富亦示,夠實式整,提供各界臺開參考本館特<br>對購2003-2005年之世界年臺電子板供讀者畫板運用。帳號、密碼皆為ncl                                                                                                | 索引        | 電子書     |             | 10   |
| La capor JIC/TIK- JE 41/4                                                      | 由央社2011世界在側                                                                                                    |           |         |             |      |

### http://esource.ncl.edu.tw/esource.htm

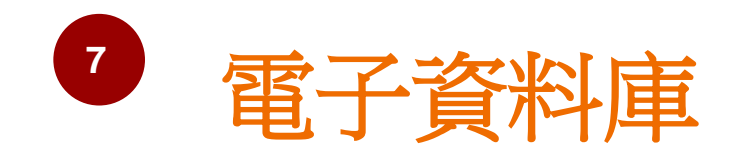

當我在館外時.....

### 使用地點分類

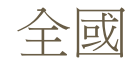

國家圖書館會員

| Kational (                                                              | 圖書館<br>entral Litrary <b>電子資料庫</b>                                                                                                    |  |  |  |  |
|-------------------------------------------------------------------------|----------------------------------------------------------------------------------------------------|--|--|--|--|
| 個人化服務                                                                   | 按母                                                                                                    |  |  |  |  |
| <ul> <li>編載:</li> <li>密碼:</li> <li>會員申請 忘記密碼</li> <li>使用地點分類</li> </ul> | 重要訊息<br>, 2013-08-15 國家圖書館最新一期電子報, 歡迎點閱<br>, 2013-08-12 【試用公告】 新增試用資料庫一種: CNKI中國統計年鑑資料庫, 歡迎多加利用, 並惠予試用意見。<br>, 2013-08-12 【試用公告】 新增試用資料庫一種: CNKI中國工具書網路出版總庫, 歡迎多加利用, 並惠予試用意見。 |  |  |  |  |
| ,公共圖書館<br>,政府機關圖書室                                                      | 電子資料庫-熱門排行榜                                                                                                    |  |  |  |  |
| ,全國<br>,國家圖書館<br>,國家圖書館會員                                               |                                                                                                    |  |  |  |  |
| ■ 屬性分類                                                                  | 1 "一上"的过去分析中心,PHCL是,于国家完全HGA("干国的工具目子和创新用人比PHTR采用生","工人"(BI为11) 四百<br>点法下就是文<br>收錄年代:1915-                                                                                    |  |  |  |  |

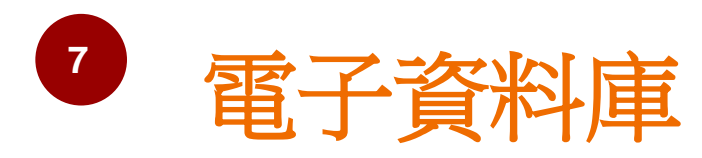

## 登入後開始使用 「國家圖書館會員」 資料庫

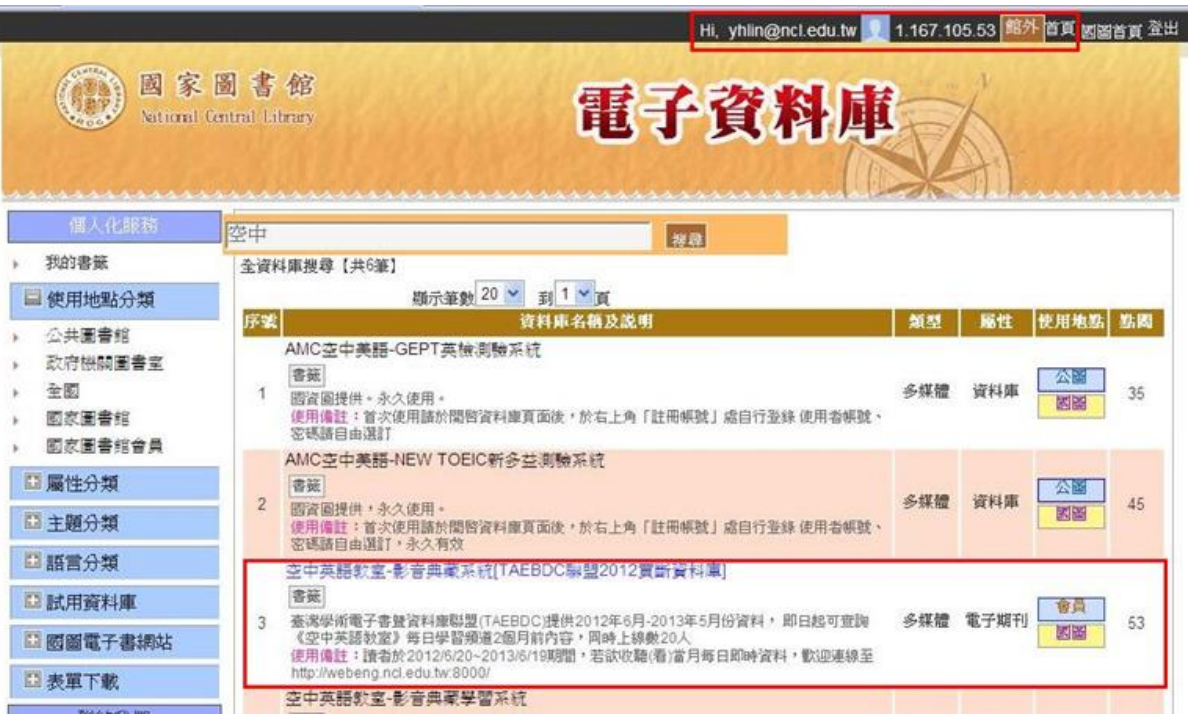

## More...

各圖書館館藏目錄

如:中央研究院圖書館(http://aslib.sinica.edu.tw/)

### 整合查詢

如:met@cat (http://metacat.ntu.edu.tw/) WorldCat (https://www.worldcat.org/) Google Books (https://books.google.com/)

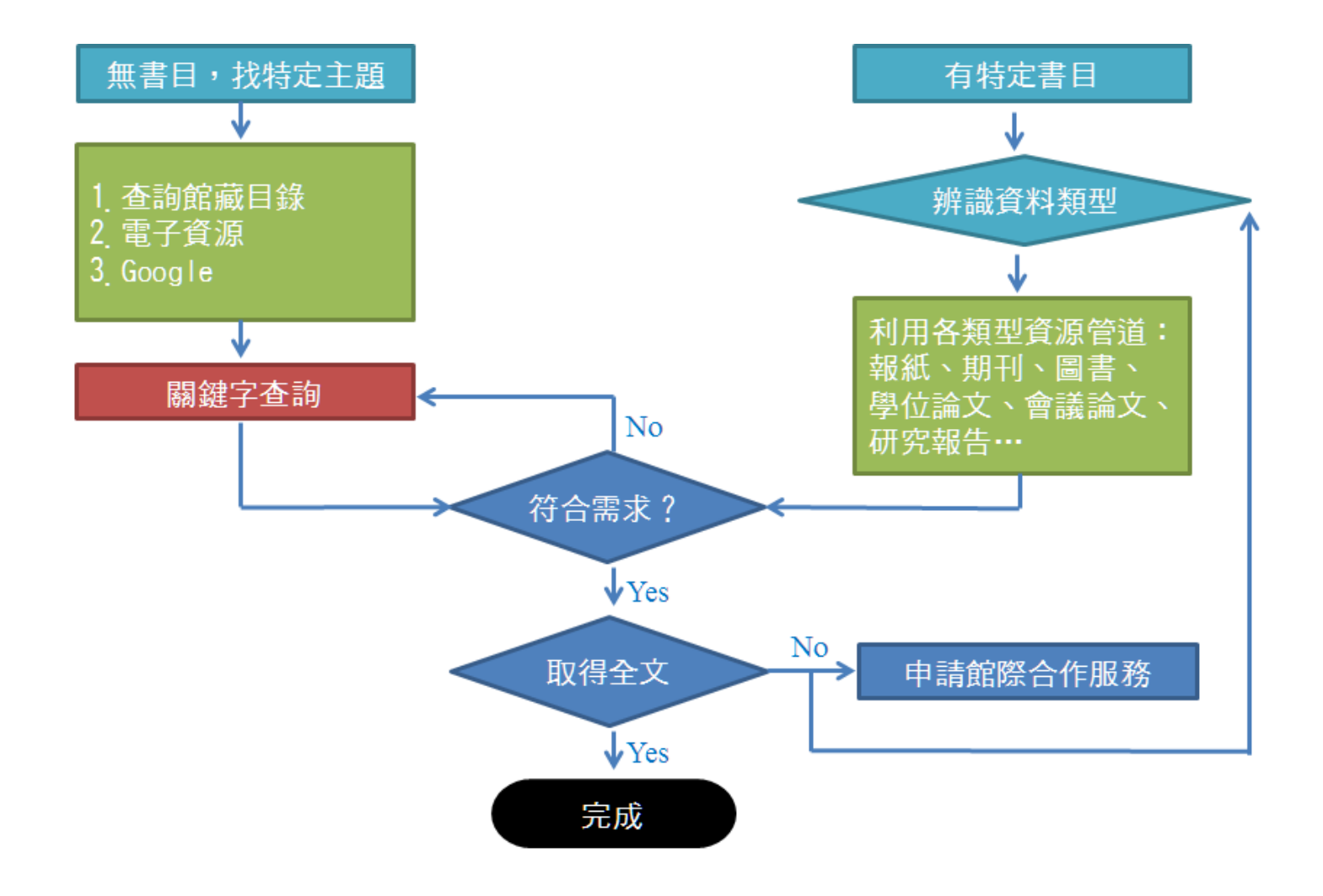

# 我有問題

線上提問:http://goo.gl/rPYJgZ 電子郵件:ref@ncl.edu.tw 電話:參考諮詢櫃檯(02)2361-9132#250

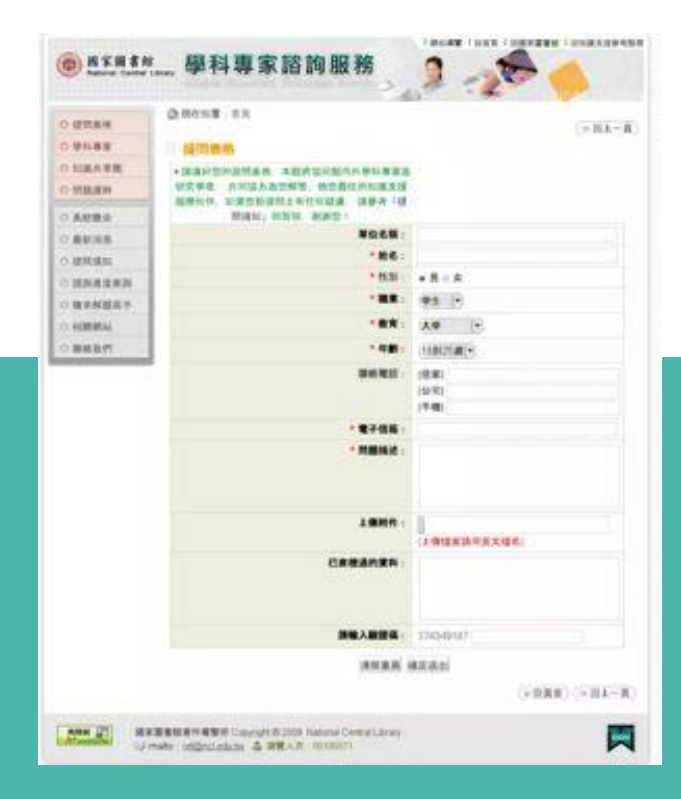